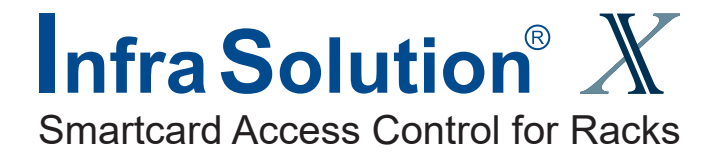

## **User Manual**

## XMS-02-S, InfraBox GUI & SNMP

X-2000 X-1000

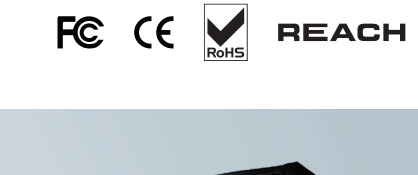

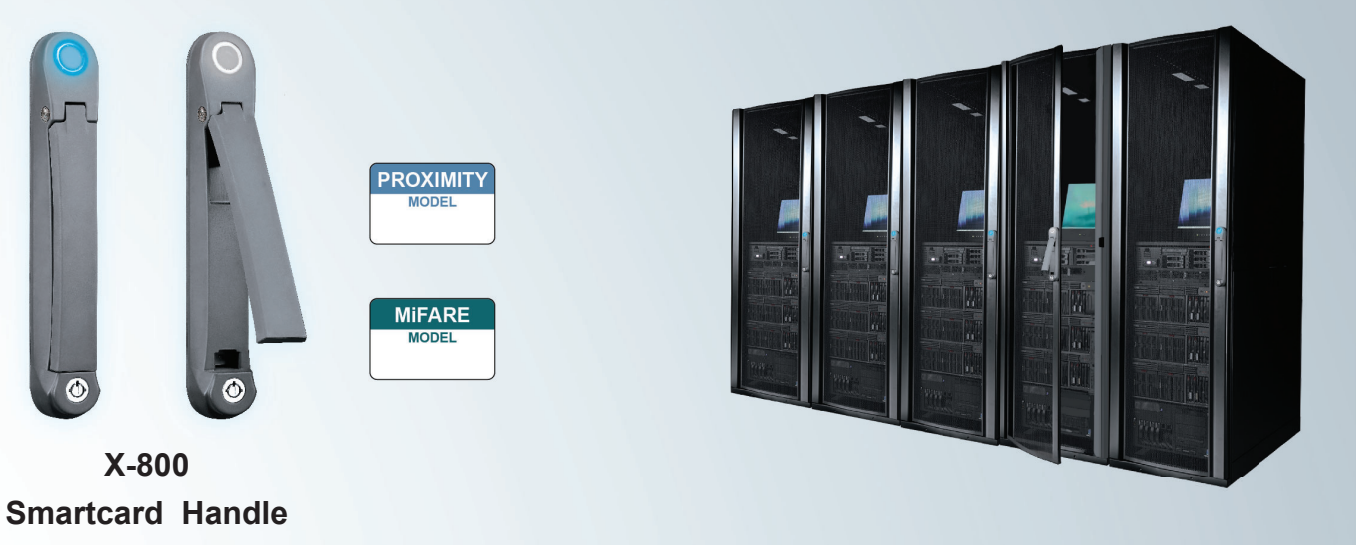

Designed and manufactured by Austin Hughes

#### Legal Information

First English printing, December 2022

Information in this document has been carefully checked for accuracy; however, no guarantee is given to the correctness of the contents. The information in this document is subject to change without notice. We are not liable for any injury or loss that results from the use of this equipment.

#### Safety Instructions

## Please read all of these instructions carefully before you use the device. Save this manual for future reference.

- Unplug equipment before cleaning. Don't use liquid or spray detergent; use a moist cloth.
- Keep equipment away from excessive humidity and heat. Preferably, keep it in an air-conditioned environment with temperatures not exceeding 40° Celsius (104° Fahrenheit).
- When installing, place the equipment on a sturdy, level surface to prevent it from accidentally falling and causing damage to other equipment or injury to persons nearby.
- When the equipment is in an open position, do not cover, block or in any way obstruct the gap between it and the power supply. Proper air convection is necessary to keep it from overheating.
- Arrange the equipment's power cord in such a way that others won't trip or fall over it.
- If you are using a power cord that didn't ship with the equipment, ensure that it is rated for the voltage and current labelled on the equipment's electrical ratings label. The voltage rating on the cord should be higher than the one listed on the equipment's ratings label.
- Observe all precautions and warnings attached to the equipment.
- If you don't intend on using the equipment for a long time, disconnect it from the power outlet to prevent being damaged by transient over-voltage.
- Keep all liquids away from the equipment to minimize the risk of accidental spillage. Liquid spilled on to the power supply or on other hardware may cause damage, fire or electrical shock.
- Only qualified service personnel should open the chassis. Opening it yourself could damage the equipment and invalidate its warranty.
- If any part of the equipment becomes damaged or stops functioning, have it checked by qualified service personnel.

#### What the warranty does not cover

- Any product, on which the serial number has been defaced, modified or removed.
- Damage, deterioration or malfunction resulting from:
  - □ Accident, misuse, neglect, fire, water, lightning, or other acts of nature, unauthorized product modification, or failure to follow instructions supplied with the product.
  - Repair or attempted repair by anyone not authorized by us.
  - □ Any damage of the product due to shipment.
  - □ Removal or installation of the product.
  - □ Causes external to the product, such as electric power fluctuation or failure.
  - $\hfill\square$  Use of supplies or parts not meeting our specifications.
  - □ Normal wear and tear.
  - □ Any other causes which does not relate to a product defect.
- Removal, installation, and set-up service charges.

#### **Regulatory Notices Federal Communications Commission (FCC)**

This equipment has been tested and found to comply with the limits for a Class A digital device, pursuant to Part 15 of the FCC rules. These limits are designed to provide reasonable protection against harmful interference in business, industrial and commercial environments.

Any changes or modifications made to this equipment may void the user's authority to operate this equipment. This equipment generates, uses, and can radiate radio frequency energy and, if not installed and used in accordance with the instructions, may cause harmful interference to radio communications.

However, there is no guarantee that interference will not occur in a particular installation. If this equipment does cause harmful interference to radio or television reception, which can be determined by turning the equipment off and on, the user is encouraged to try to correct the interference by one or more of the following measures:

- Re-position or relocate the receiving antenna.
- Increase the separation between the equipment and receiver.
- Connect the equipment into an outlet on a circuit different from that to which the receiver is connected.

Notice : The changes or modifications not expressly approved by the party responsible for compliance could void the user's authority to operate the equipment.

IMPORTANT NOTE: To comply with the FCC RF exposure compliance requirements, no change to the antenna or the device is permitted. Any change to the antenna or the device could result in the device exceeding the RF exposure requirements and void user's authority to operate the device.

## **Before Installation**

- It is very important to locate the equipment in a suitable environment.
- The surface for placing and fixing the equipment should be stable and level or mounted into a suitable cabinet.
- Make sure the place has good ventilation, is out of direct sunlight, away from sources of excessive dust, dirt, heat, water, moisture and vibration.
- Position the equipment with respect to related facilities.

## InfraBox Installation

- Suggest the installation at the rear top mounting of cabinet
- M6 screws set not provided.

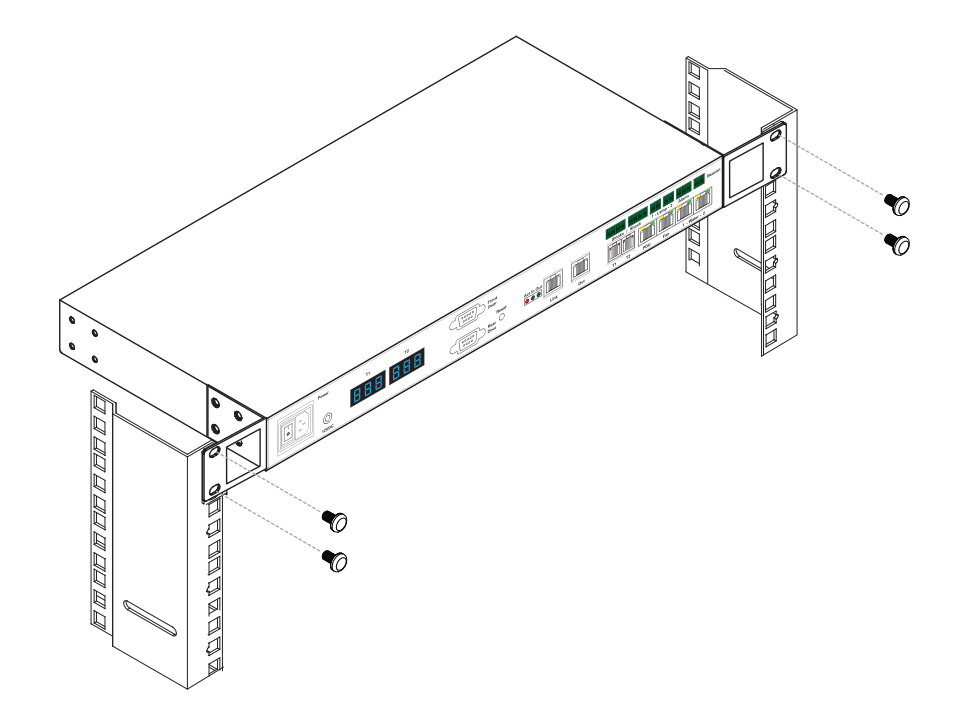

## Contents

| < Part. 1 > | Hardware                                               |      |
|-------------|--------------------------------------------------------|------|
| 1.1         | Tips for Hardware                                      | P.1  |
| 1.2         | Package Contents                                       | P.2  |
| 1.3         | InfraBox X-1000 / X-2000                               | P.3  |
| 1.4         | Handle X-800P / X-800M                                 | P.8  |
| 1.5         | Door Sensor Installation (Inductive / IR / Mechanical) | P.19 |
| < Part. 2 > | PDU                                                    |      |
| 2.1         | PDU                                                    | P.26 |
| < Part. 3 > | Environmental Sensor & Peripherals                     |      |
| 3.1         | Temp. & Humid Sensor                                   | P.27 |
| 3.2         | Smoke Sensor                                           | P.28 |
| 3.3         | Shock Sensor                                           | P.29 |
| 3.4         | Water Sensor                                           | P.30 |
| 3.5         | LED Light Bar                                          | P.31 |
| 3.6         | LED Beacon                                             | P.32 |
| < Part. 4 > | XMS-02-S InfraBox GUI Software                         |      |
| 4.1         | Device Monitoring & Setting                            | P.33 |
| 4.2         | System Setting                                         | P.43 |
| 4.3         | SNMP                                                   | P.44 |

# Intentionally Left Blank

## < Part 1 > Hardware < 1.1 > Tips for hardware

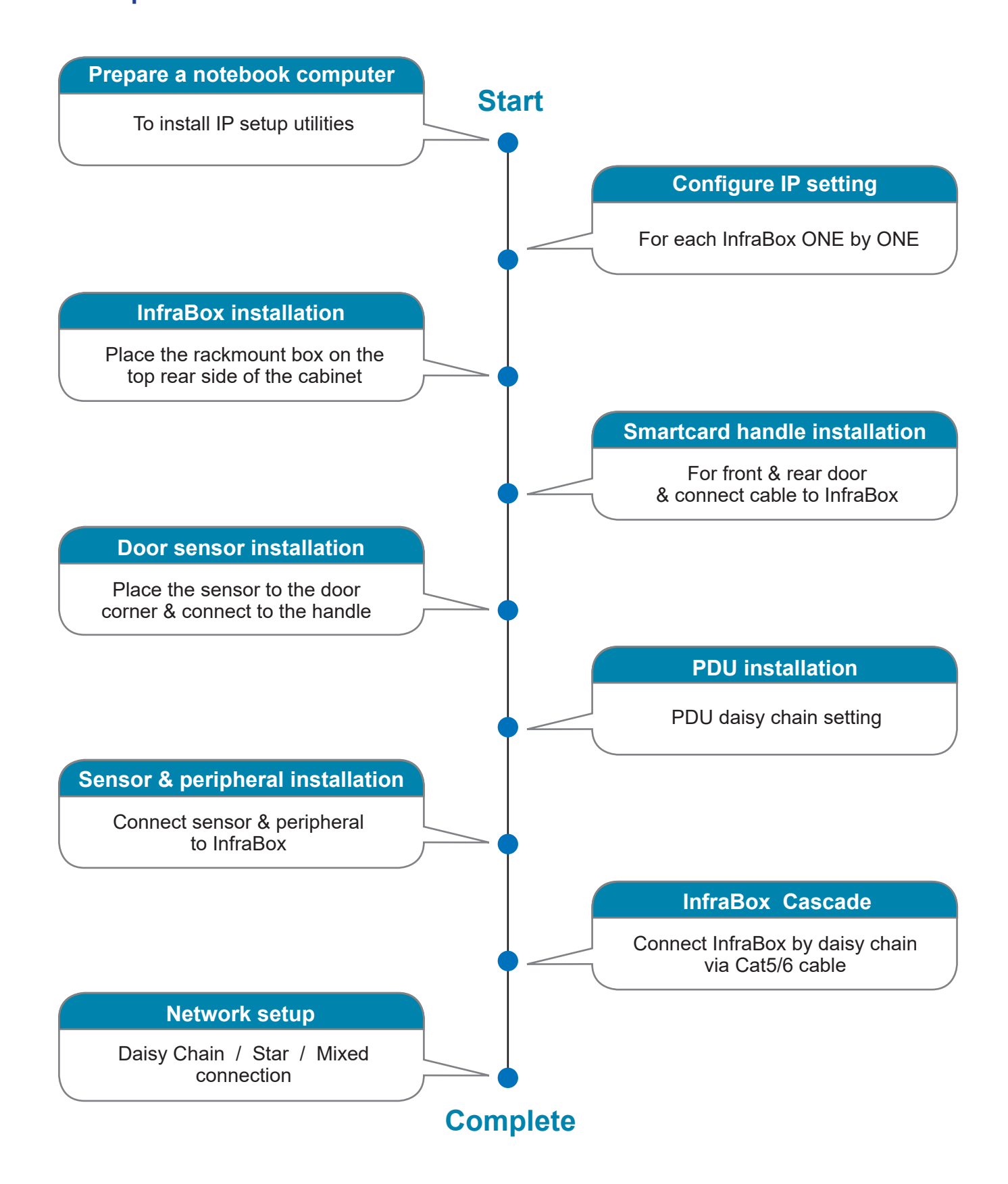

## < 1.2 > Package Contents

#### Unpacking

The equipment comes with the standard parts shown on the package contents. Check and make sure they are included and in good condition. If anything is missing, or damage, contact the supplier immediately.

- X-2000 OR X-1000 InfraBox, 1 pc
- 800 MiFARE OR Proximity smart card handle, pair
- Inductive **OR** Mechanical door sensor, pair
- Front door cable, 2-section with joint connector, 1 pc (3150mm)
- Rear door cable, 2-section with joint connector, 1 pc (2350mm)
- 6' Power cord, 1 pc
- Activated smartcard, 1 pc
- Key, 1 pc
- Cable clip, 8 pcs

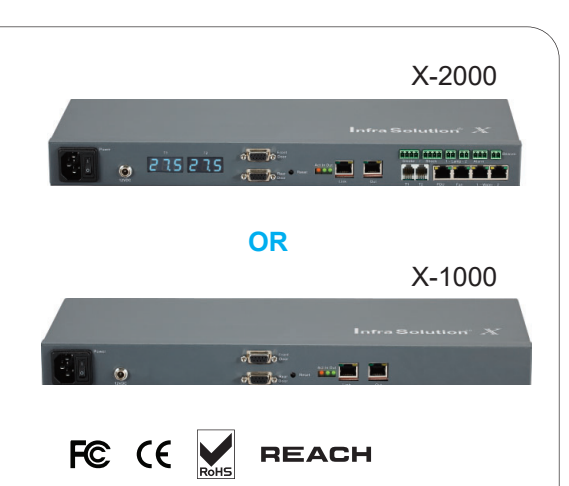

Patented and Worldwide Patents Pending

X-800P OR X-800M

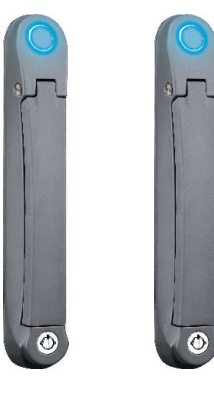

#### Handle mounting screw set :

- Handle mounting bracket, 2 pcs
- M4 x 9mm screw, 4 pcs
- Square hole washer, 6 pcs
- Circle hole washer, 2 pcs
- M5 x 10mm screw, 2 pcs
- U bracket x 2
- M3 x 10mm screw, 4 pcs
- Extention spigot, 2 pcs

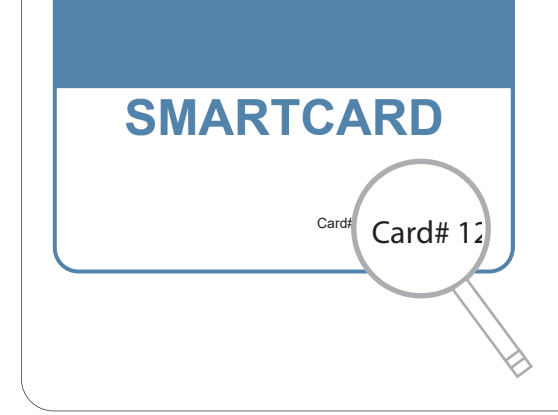

Each package bundled with smartcard x 1. The card on the bottom right shows card number information :

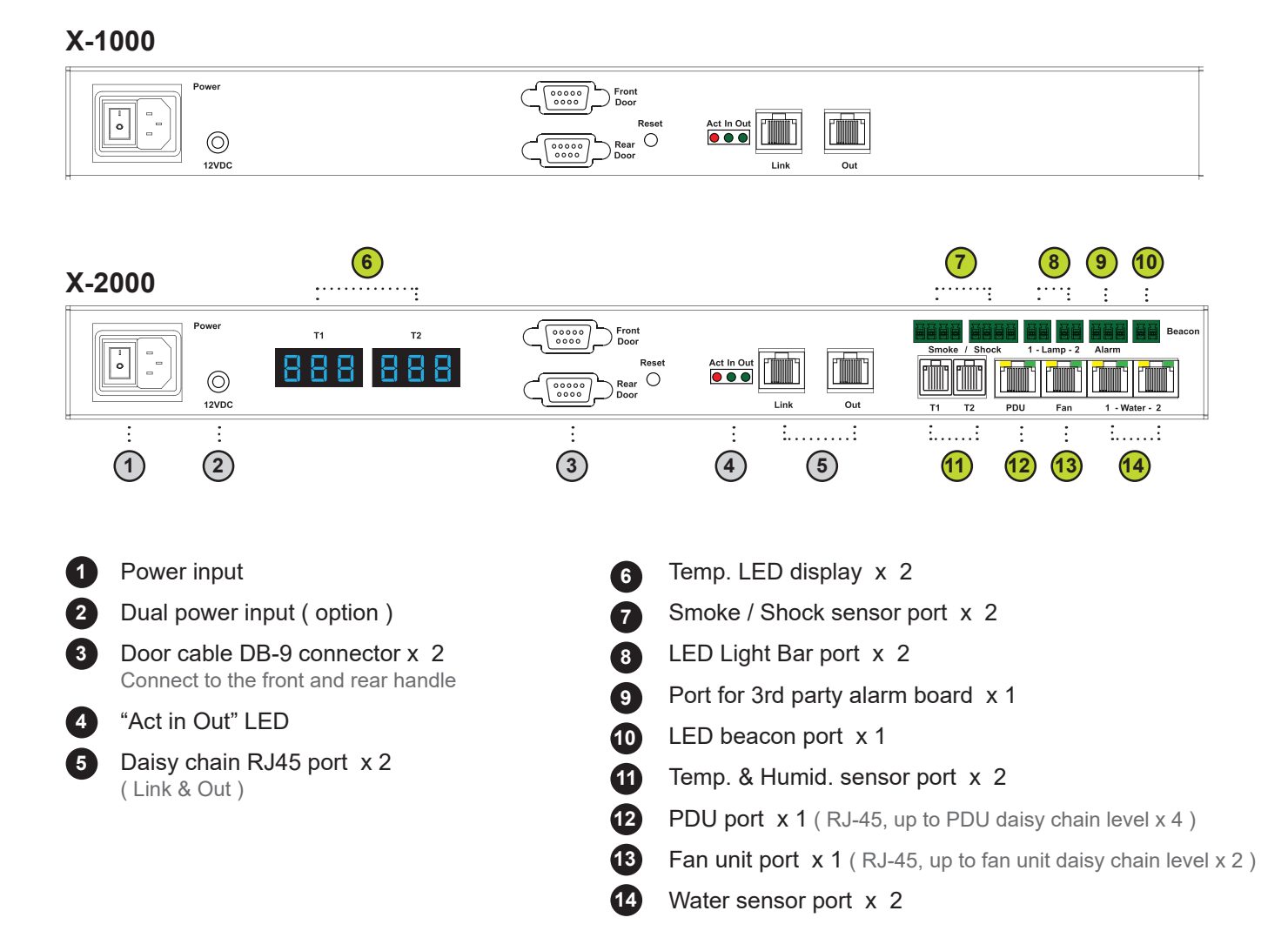

#### X-1000 / X-2000 Specification

| Product Dimension(W x D x H) | 400 x 135 x 39.7 mm / 15.7 x 5.3 x 1.6 inch           |
|------------------------------|-------------------------------------------------------|
| Packing Dimension(W x D x H) | 557 x 367 x 98 mm / 21.9 x 14.4 x 3.9 inch            |
| Net / Gross Weight           | 1.06 kgs(2.3 lbs) / 2.2 kgs(4.8 lbs)                  |
| Power Consumption            | Auto-sensing 100~240VAC, 50 / 60Hz 0.5A, Max. 48 Watt |
| Operating Temperature        | 0° to 55°C Degree                                     |
| Storage Temperature          | -5° to 60 °C Degree                                   |
| Relative Humidity            | 5~90%, non-condensing                                 |
| Mounting                     | 1U Rackmount                                          |
| Safety Regulatory            | FCC & CE certified                                    |
| Environmental                | RoHS3 & REACH compliant by SGS                        |

Key hardware Installation Diagram - InfraBox / Handle / Door Sensor

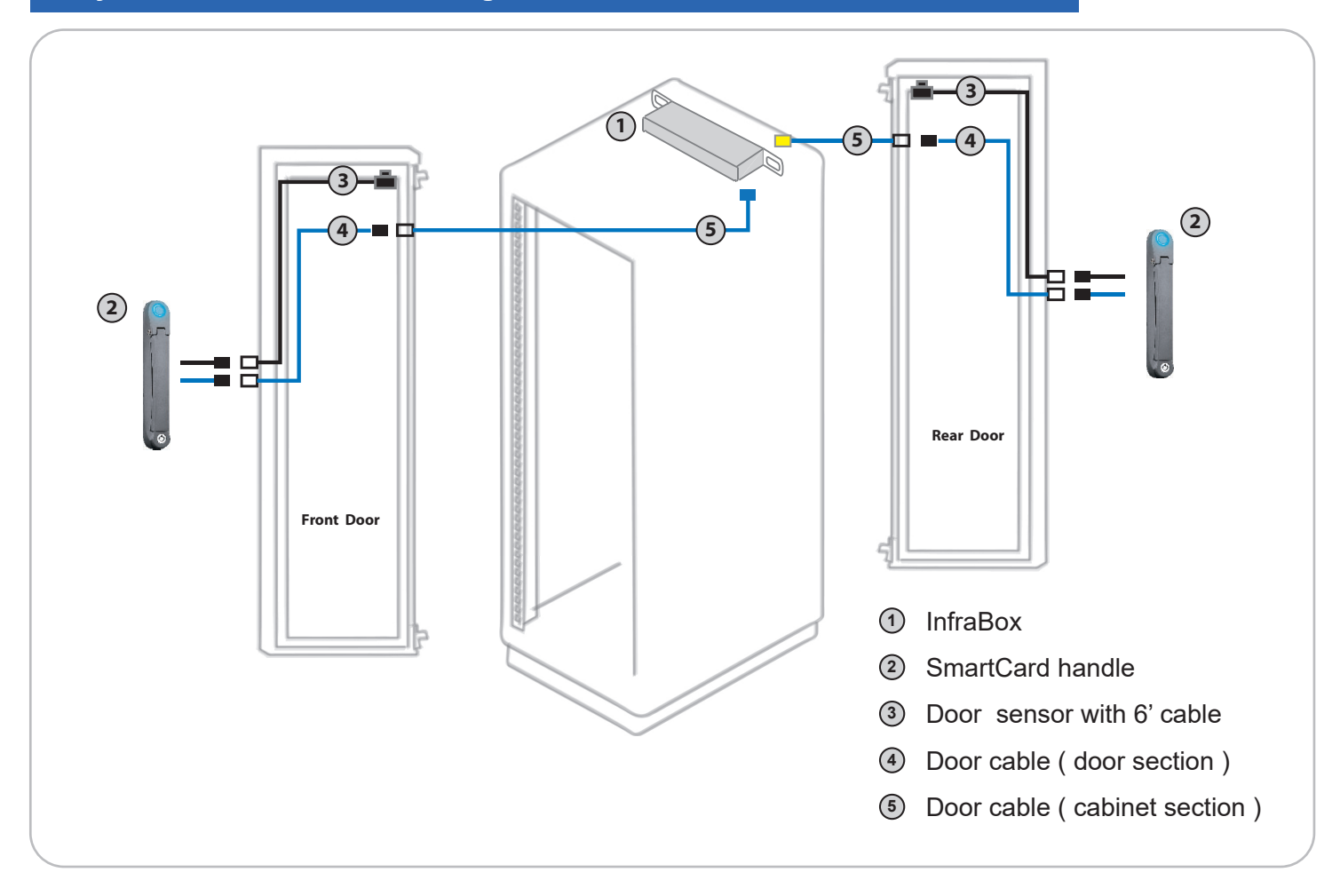

#### InfraBox Daisy Chain Connection

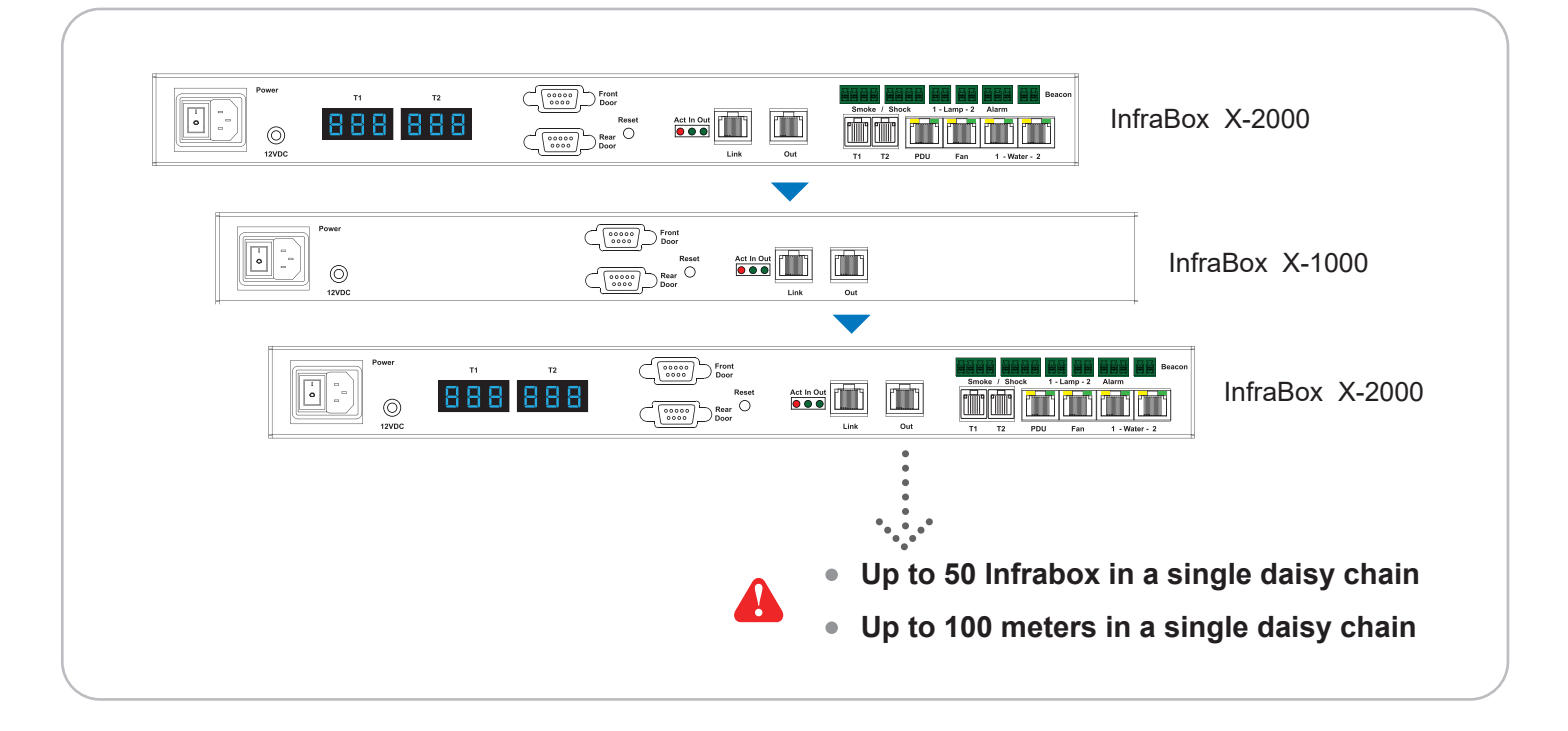

## Installation Diagram - PDU / Fan / Sensor / Peripheral

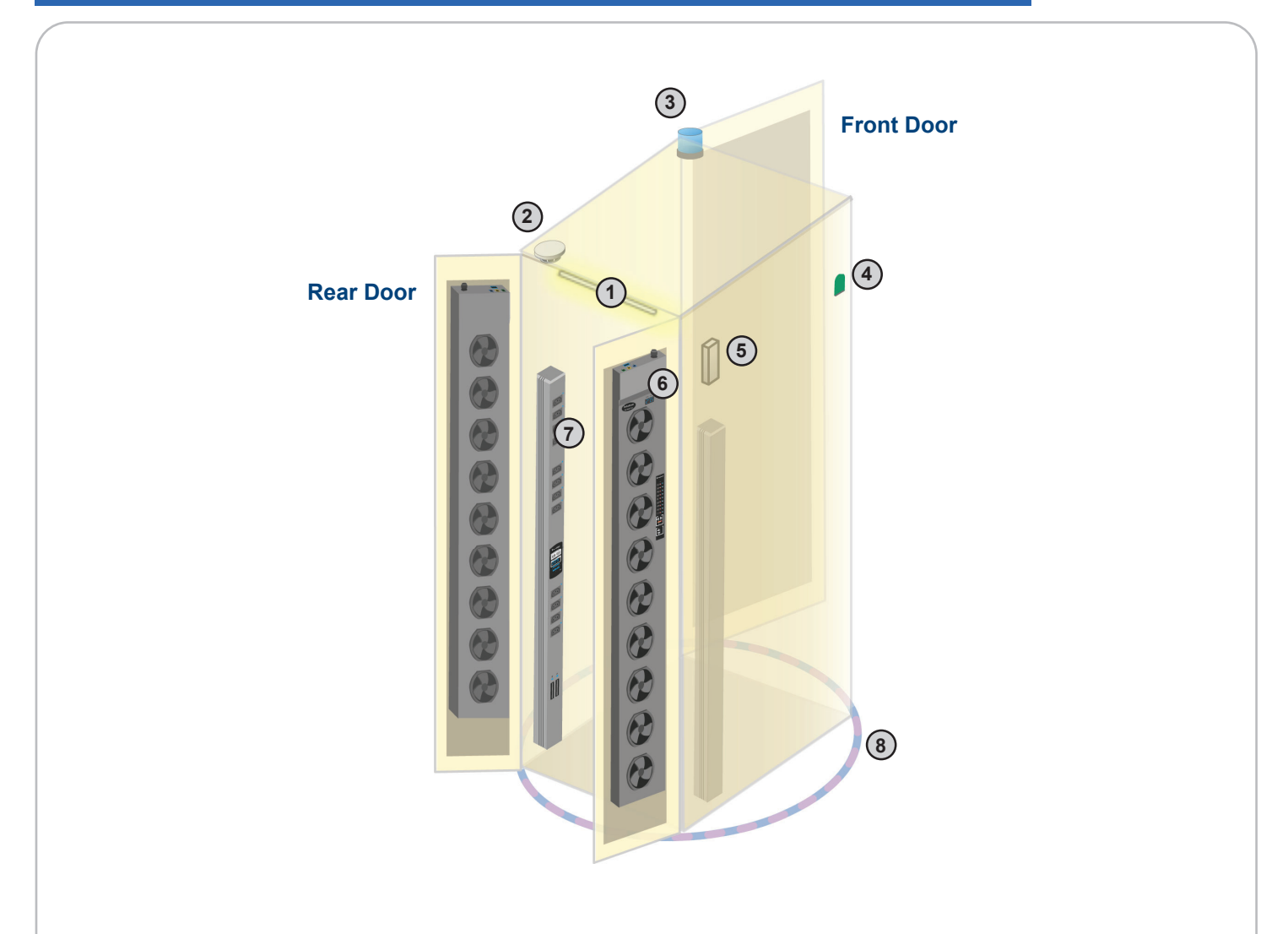

| ltem                    | Qty. | Location                     |
|-------------------------|------|------------------------------|
| 1 LED Light Bar         | 2    | front & rear top inside      |
| 2 Smoke Sensor          | 1    | rear inside top              |
| ③ Flashing LED Beacon   | 1    | front cabinet roof           |
| ④ Temp. & Humid. Sensor | 2    | any inside position          |
| 5 Shock Sensor          | 1    | upper inside                 |
| 6 Fan Unit              | 2    | door mount or rackmount      |
| 7 PDU                   | 4    | vertical or rackmount        |
| 8 Water Sensor          | 1    | surrounding cabinet on floor |

**IP** Setup for InfraBox

## A

Before place the InfraBox to the cabinet, user **MUST** configure the IP setting for the InfraBox. It takes around 1-2 minutes to complete :

1. Prepare a notebook computer to download the IP setup utilities from the link below :

http://www.austin-hughes.com/support/utilities/infrasolutionX/InfraBoxSetup.msi

- 2. Double click the InfraBoxSetup.msi and follow the instruction to complete the utilities installation.
- 3. Power ON the InfraBox.
- 4. Go to each InfraBox with the notebook computer & a piece of CAT. 5 / 6 cable to configure the InfraBox as below.

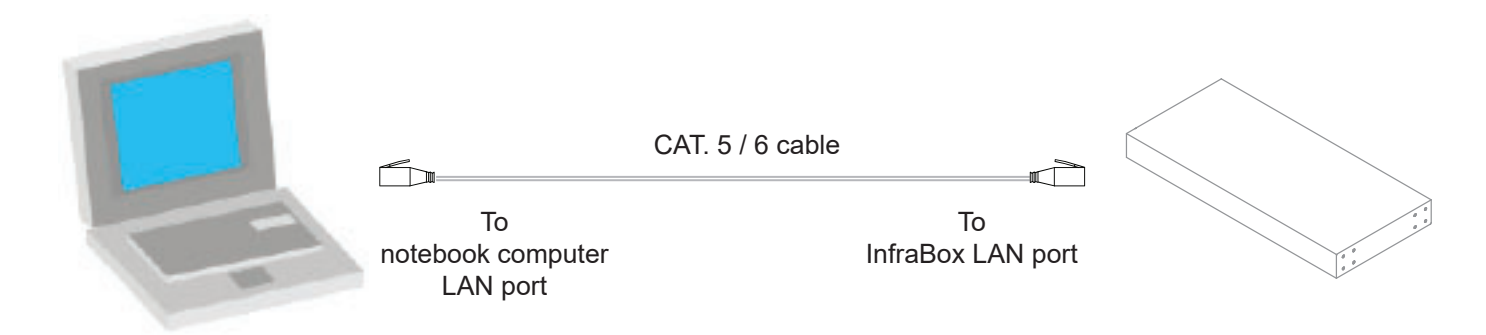

## **IP** Setup for InfraBox

| IP setup utilities for InfraBox (Ver. Q313V2)                    |                                                                                                    |
|------------------------------------------------------------------|----------------------------------------------------------------------------------------------------|
| Infra Solution <sup>®</sup> Integrated IT Access Control         | and Monitoring for Data Center                                                                        |
| InfraBox list<br>Device MAC address<br>00:60:6E:50:0E:F4<br>Scan | Configuration<br>IP address 192.168.0.1<br>Subnet mask 255.255.255.0<br>Gateway 192.168.0.254<br>Save |
|                                                                  | Close                                                                                                 |

- 5. Click " Scan " to search the connected InfraBox.
- 6. Change the IP address / Subnet mask / Gateway, then Click " **Save** " to confim the setting of InfraBox.

| /               | The default IP | address is as below : |
|-----------------|----------------|-----------------------|
|                 | IP address:    | 192.168.0.1           |
|                 | Subnet mask:   | 255.255.255.0         |
| $\overline{\ }$ | Gateway:       | 192.168.0.254         |
|                 |                |                       |

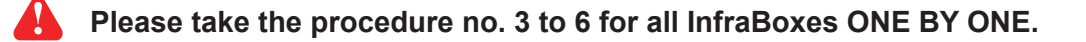

## < 1.4 > Handle X-800P / X-800M

#### **Universal Mounting Cut-out**

To achieve the highest level of interoperability offered in the cabinet industry, the X-800 handle applies the universal mounting cut-out. It avoids costly and complicated door customization for the smartcard handle integration.

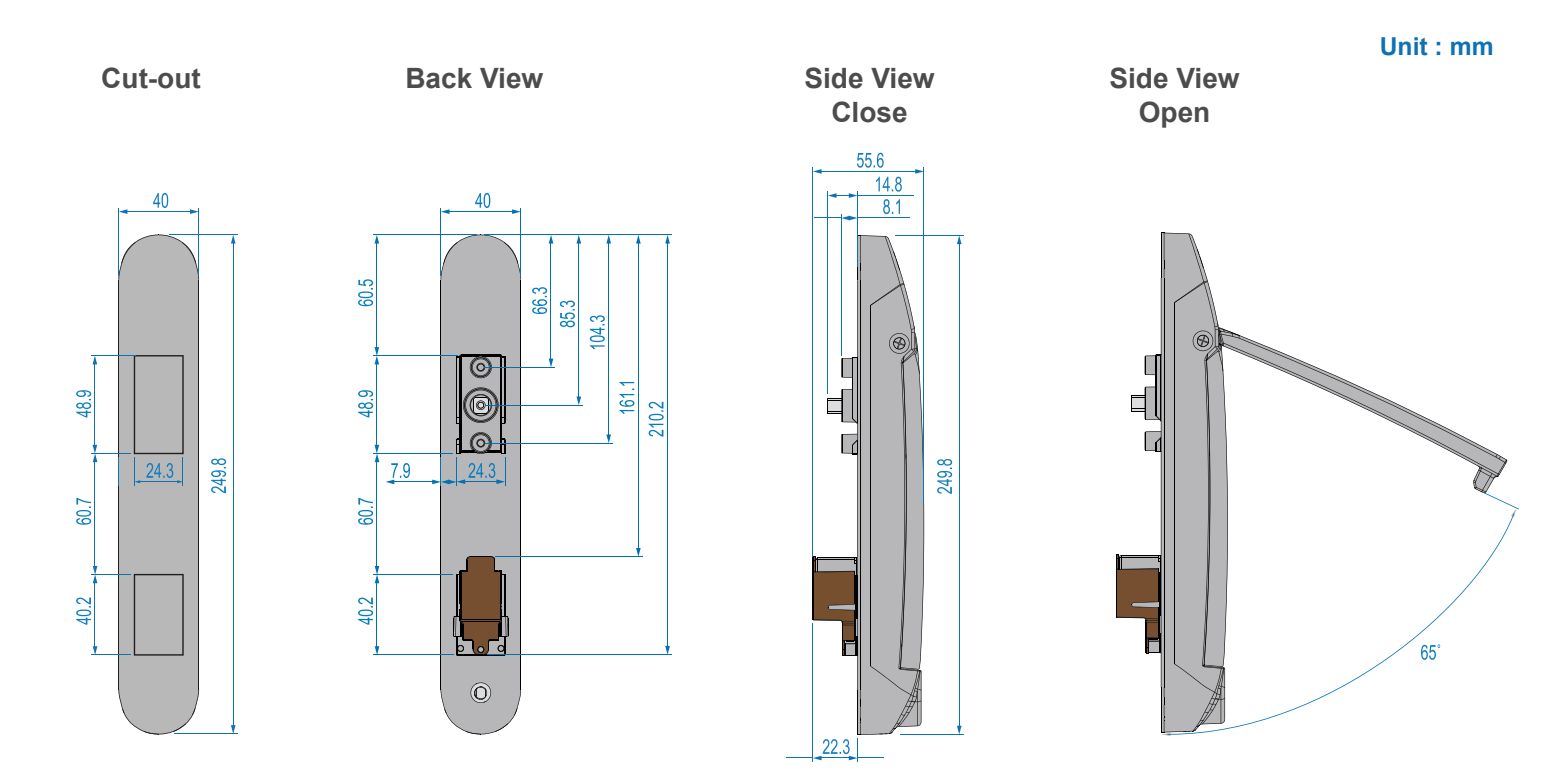

#### Models of left / right side opening

X-800P / X-800M support left side open. If user requires right side open, please order X-800P-R / X-800M-R.

| Model      | Left side open | Right side open |
|------------|----------------|-----------------|
| X-800P     | ✓ Proximity    |                 |
| X-800M     | ✓ MIFARE       |                 |
| X-800P - R |                | Proximity       |
| X-800M - R |                | MiFARE          |

## <1.4 > Handle X-800P / X-800M

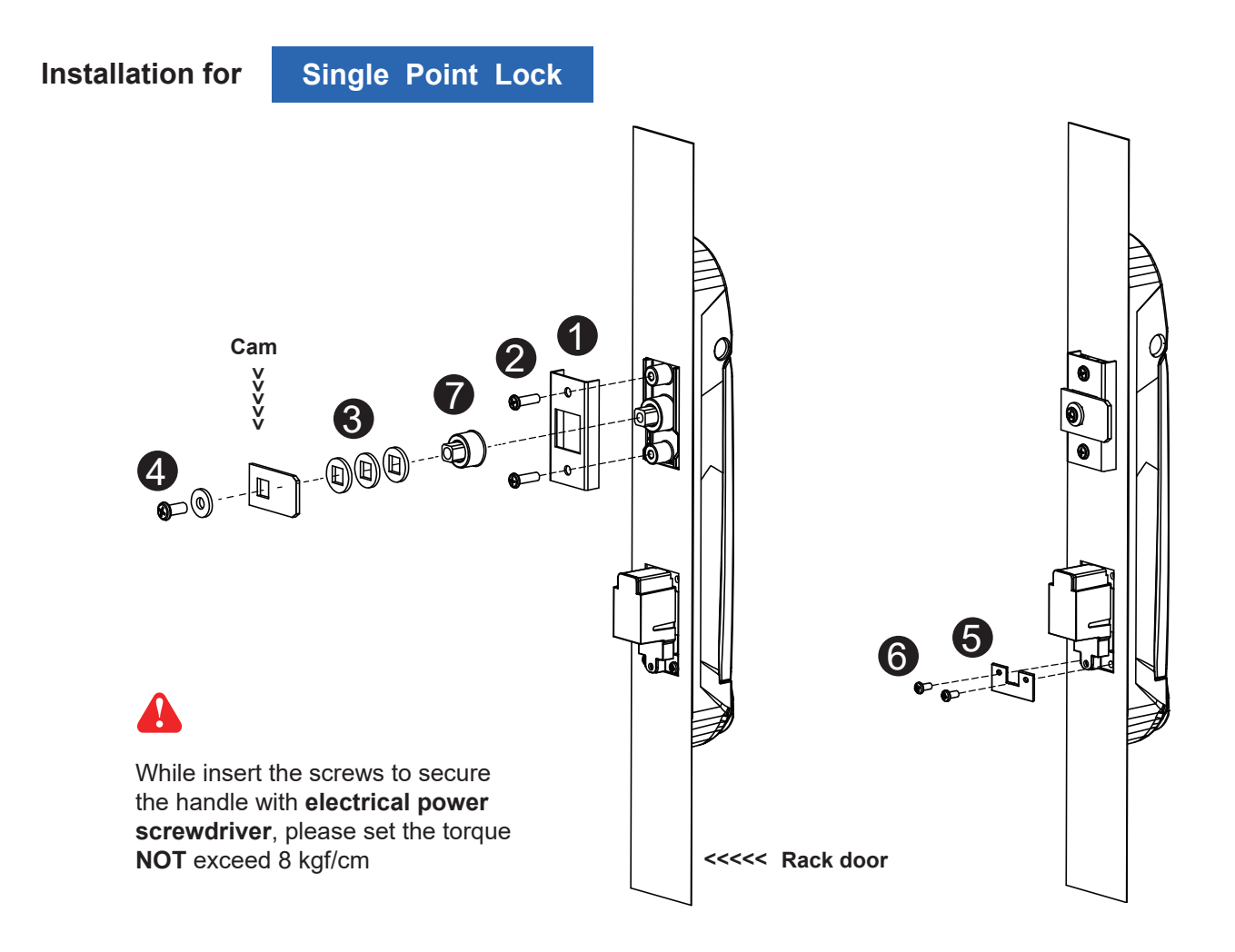

- 1. Mount the smartcard handle to the universal mounting position.
- 2. Place the 1 handle mounting bracket with 2 M4 x 9mm screw x 2 to secure the handle.
- Attach the Cam with ③ square hole washer(s) to adjust and to fit the cam locking position. The extension spigot ⑦ required or not for installation is subject to the rack door locking design.
   Note : - If the cam cannot fit the locking position after adjustment, customization for the cam is required.
   Cam customization service upon your request, please contact your sales representative.
- 4. Insert the 4 M5 x 15mm screw x 1 with circle hole washer to secure the **Cam** to the handle.
- 5. Place the **(5)** U bracket with **(6)** M3 x 10mm screw x 2 to further secure the handle in place.

#### Handle mounting screw set for single point lock

|   |                                       | Qty. | Single Point Lock |
|---|---------------------------------------|------|-------------------|
| 1 | Handle mounting bracket               | 2    | $\checkmark$      |
| 2 | M4 x 9mm screw for 1                  | 4    | $\checkmark$      |
| 3 | Square hole washer                    | 6    | $\checkmark$      |
| 4 | Circle hole washer w/ M5 x 15mm screw | 2    | $\checkmark$      |
| 6 | U bracket                             | 2    | $\checkmark$      |
| 6 | M3 x 10mm screw for <b>5</b>          | 4    | $\checkmark$      |
| 7 | Extensions spigot                     | 2    | $\checkmark$      |

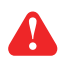

Pay attention to the following points when install the lock system. Otherwise, it may cause handle distortion and malfunction.

1. Make sure ① Cam lock can slide into the hole without stress.

**2** The cut-out of the cam hole with enough space tolerance.

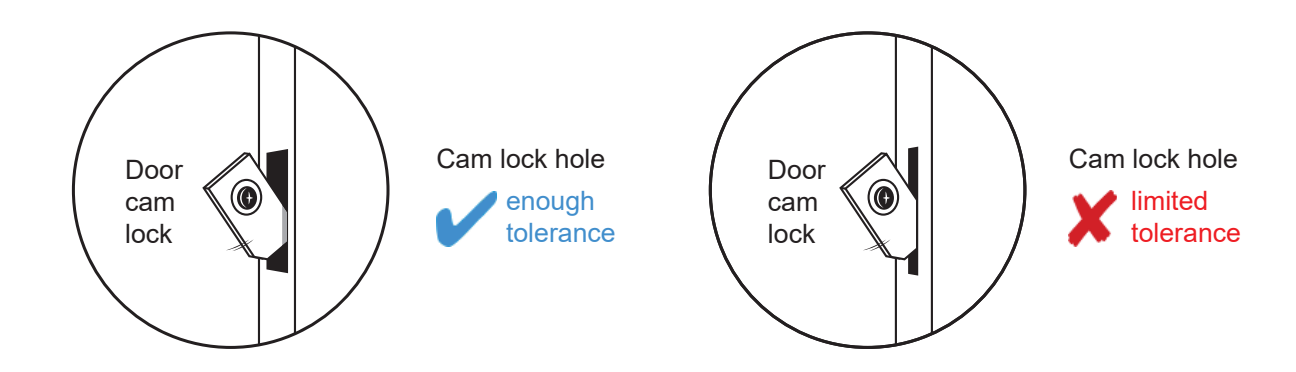

2. Make sure the rack door is rigid and no bending.

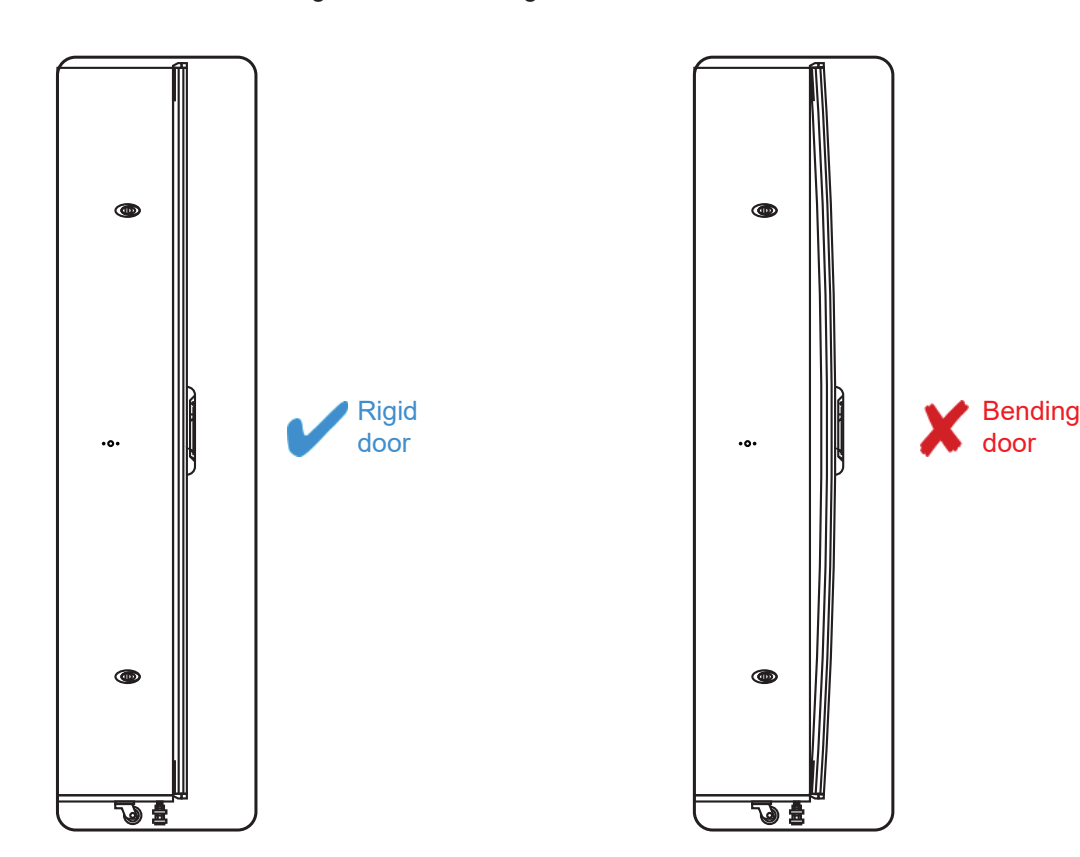

3. Don't over tighten the fixing screws.

## <1.4 > Handle X-800P / X-800M

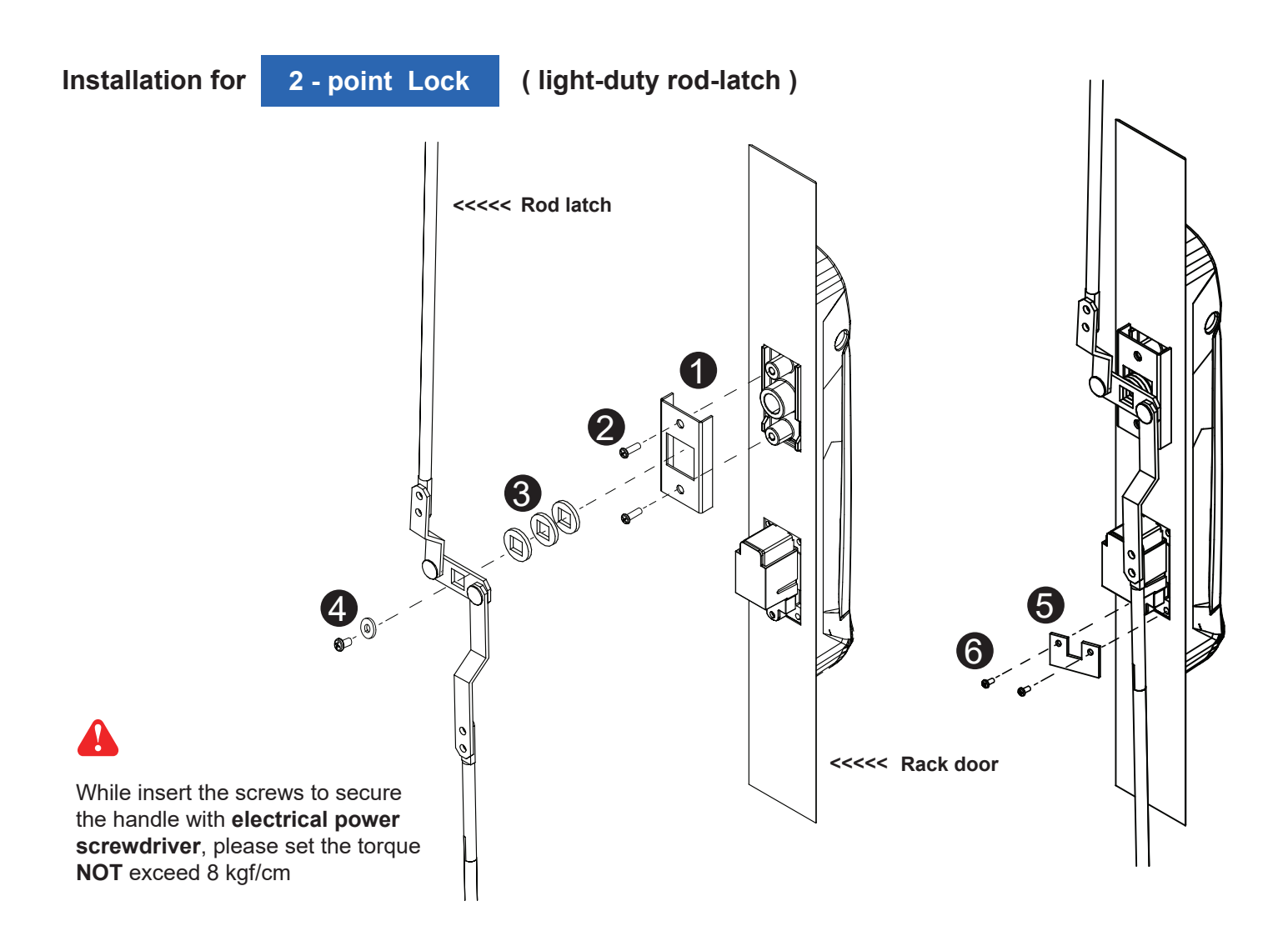

- 1. Mount the smartcard handle to the universal mounting position.
- 2. Place the 1 handle mounting bracket with 2 M4 x 9mm screw x 2 to secure the handle.
- 3. Attach the **Rod-latch** with **3** square hole washer(s) to adjust and to fit the door top & bottom locking position.
- 4. Insert the **4** M5 x 15mm screw x 1 with circle hole washer to secure the **Rod-latch** to the handle.
- 5. Place the **(5)** U bracket with **(6)** M3 x 10mm screw x 2 to further secure the handle in place.

#### Handle mounting screw set for 2-point lock (light-duty)

|   |                                       | Qty. | 2-Point Lock |
|---|---------------------------------------|------|--------------|
|   |                                       |      | light-duty   |
| 0 | Handle mounting bracket               | 2    | $\checkmark$ |
| 2 | M4 x 9mm screw for 1                  | 4    | $\checkmark$ |
| 8 | Square hole washer                    | 6    | $\checkmark$ |
| 4 | Circle hole washer w/ M5 x 15mm screw | 2    | $\checkmark$ |
| 6 | U bracket                             | 2    | $\checkmark$ |
| 6 | M3 x 10mm screw for <b>5</b>          | 4    | $\checkmark$ |
| 7 | Extensions spigot                     | 2    | х            |

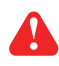

Pay attention to the following points when install the lock system. Otherwise, it may cause handle distortion and malfunction.

1. Make sure 1. Make sure 1. Ma

2 The top & bottom holes with enough space tolerance.

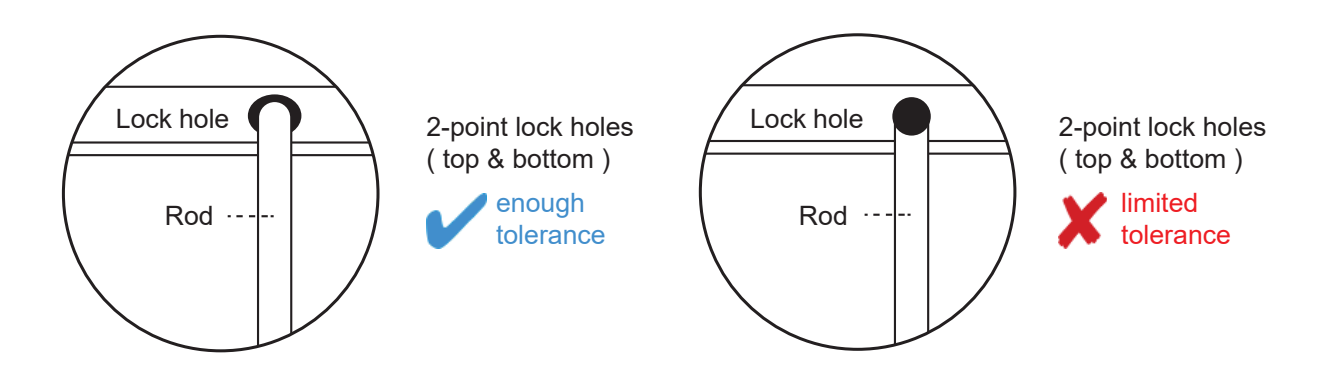

2. Make sure the rack door is rigid and no bending.

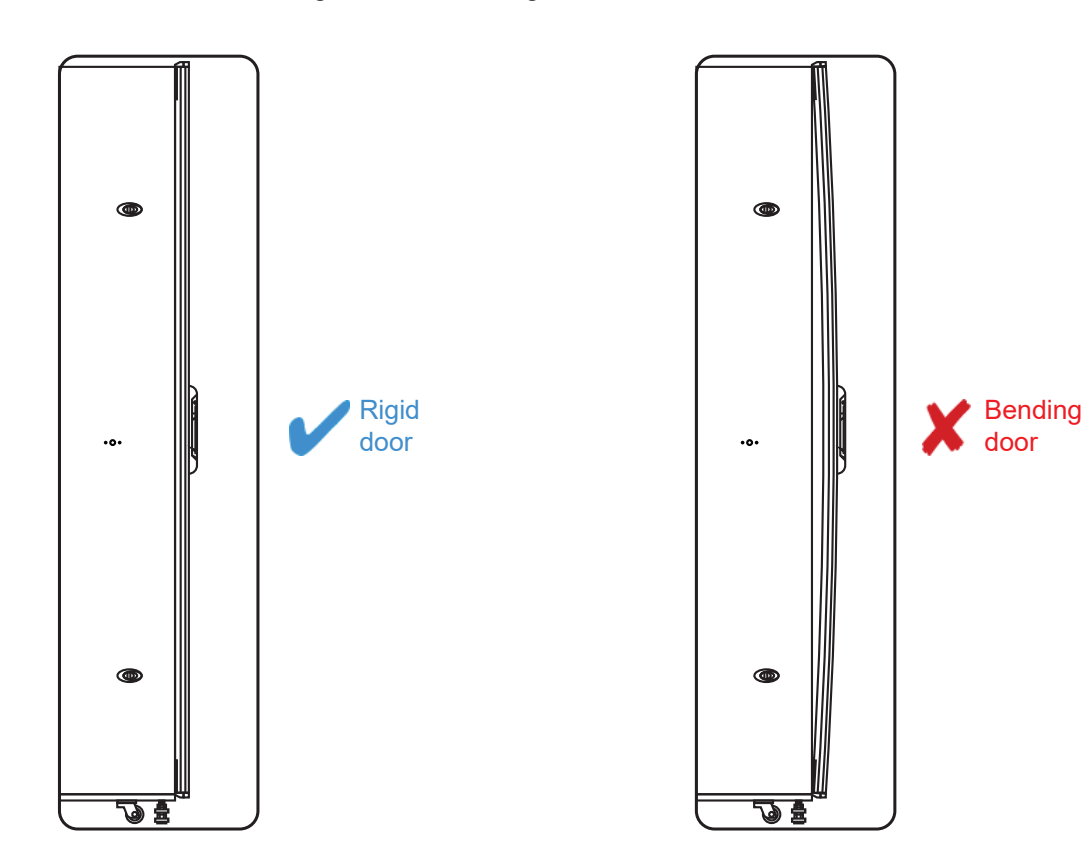

3. Don't over tighten the fixing screws.

## <1.4 > Handle X-800P / X-800M

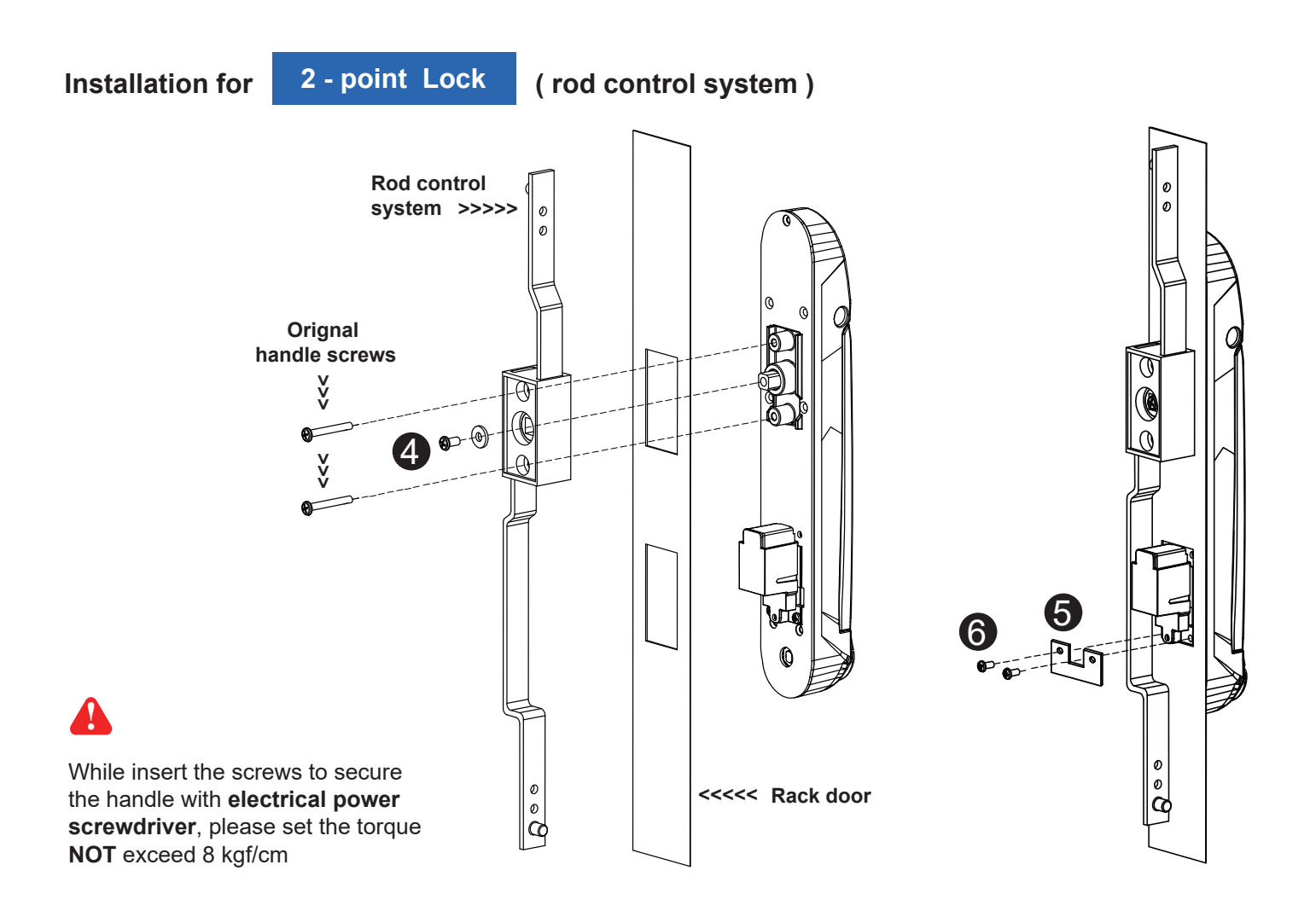

- 1. Mount the smartcard handle to the universal mounting position.
- 2. Attach the **Rod control system** to the handle and insert the **4** M5 x 15mm screw x 1 with circle hole washer to secure the position.
- 3. Insert Orignal handle screws x 2 through the Rod control system and door to the handle to fix it in place.
- 4. Place the **(5)** U bracket with **(6)** M3 x 10mm screw x 2 to further secure the handle in place.

#### Handle mounting screw set for 2-Point Lock (with rod control)

|   |                                       | Qty. | 2-Point Lock       |
|---|---------------------------------------|------|--------------------|
|   |                                       |      | (with rod control) |
| 0 | Handle mounting bracket               | 2    | X                  |
| 2 | M4 x 9mm screw for 1                  | 4    | X                  |
| 3 | Square hole washer                    | 6    | Х                  |
| 4 | Circle hole washer w/ M5 x 15mm screw | 2    | $\checkmark$       |
| 6 | U bracket                             | 2    | $\checkmark$       |
| 6 | M3 x 10mm screw for <b>5</b>          | 4    | $\checkmark$       |
| 7 | Extensions spigot                     | 2    | Х                  |

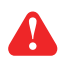

Pay attention to the following points when install the lock system. Otherwise, it may cause handle distortion and malfunction.

1. Make sure 1. Make sure 1. Ma

2 The top & bottom holes with enough space tolerance.

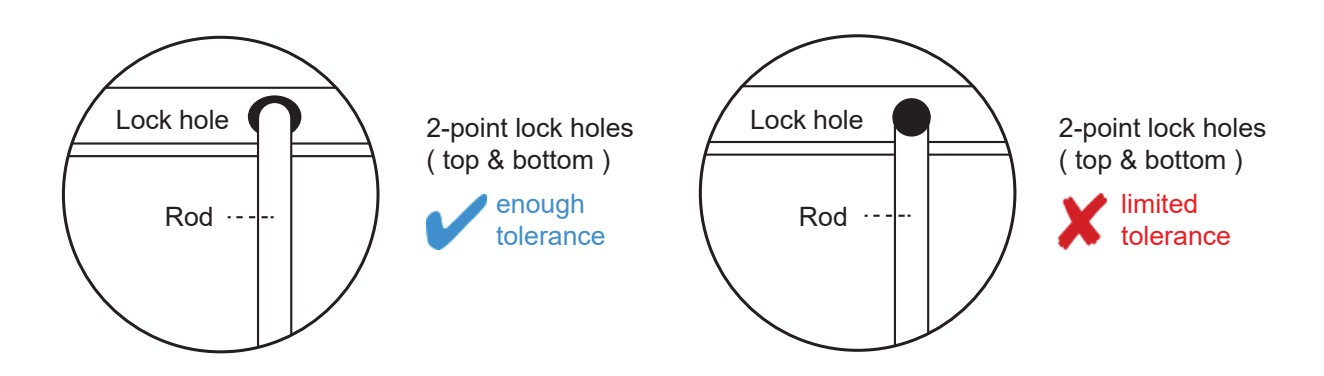

2. Make sure the rack door is rigid and no bending.

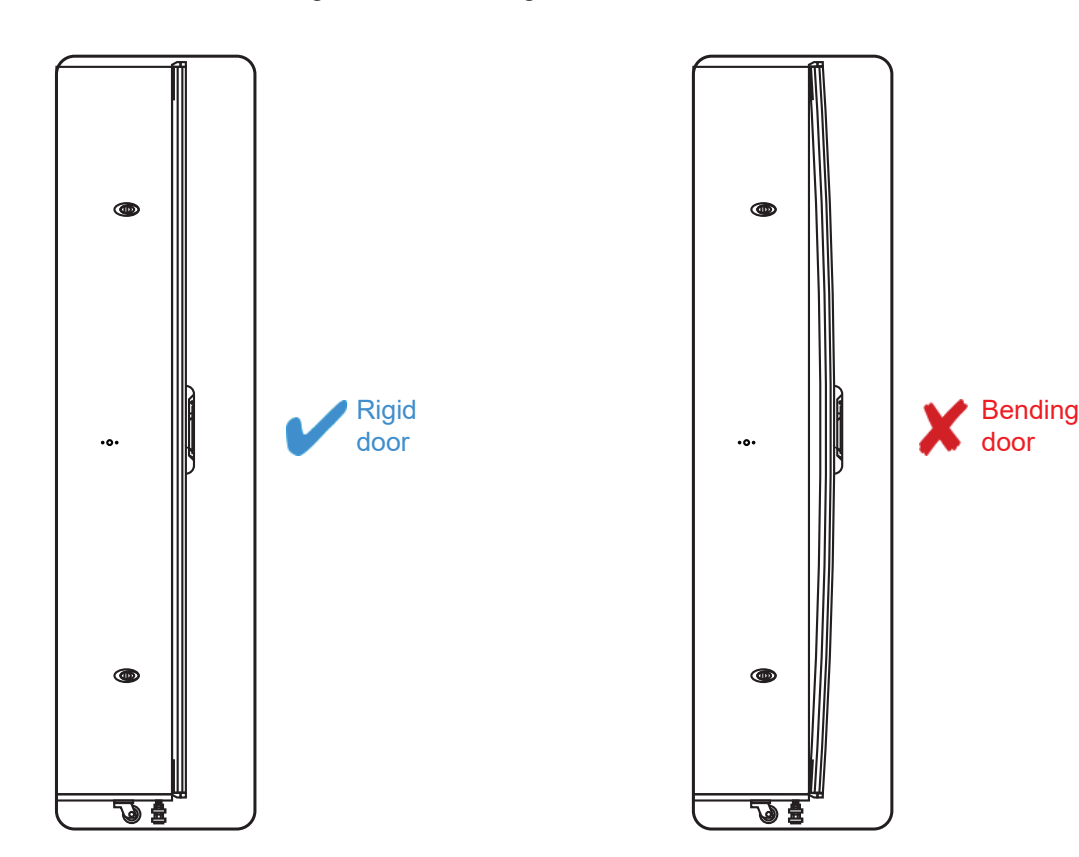

3. Don't over tighten the fixing screws.

## <1.4 > Handle X-800P / X-800M

#### Important Note for Key lock

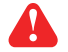

• Under Smartcard mode, always keep key cylinder to 12 o'clock direction.

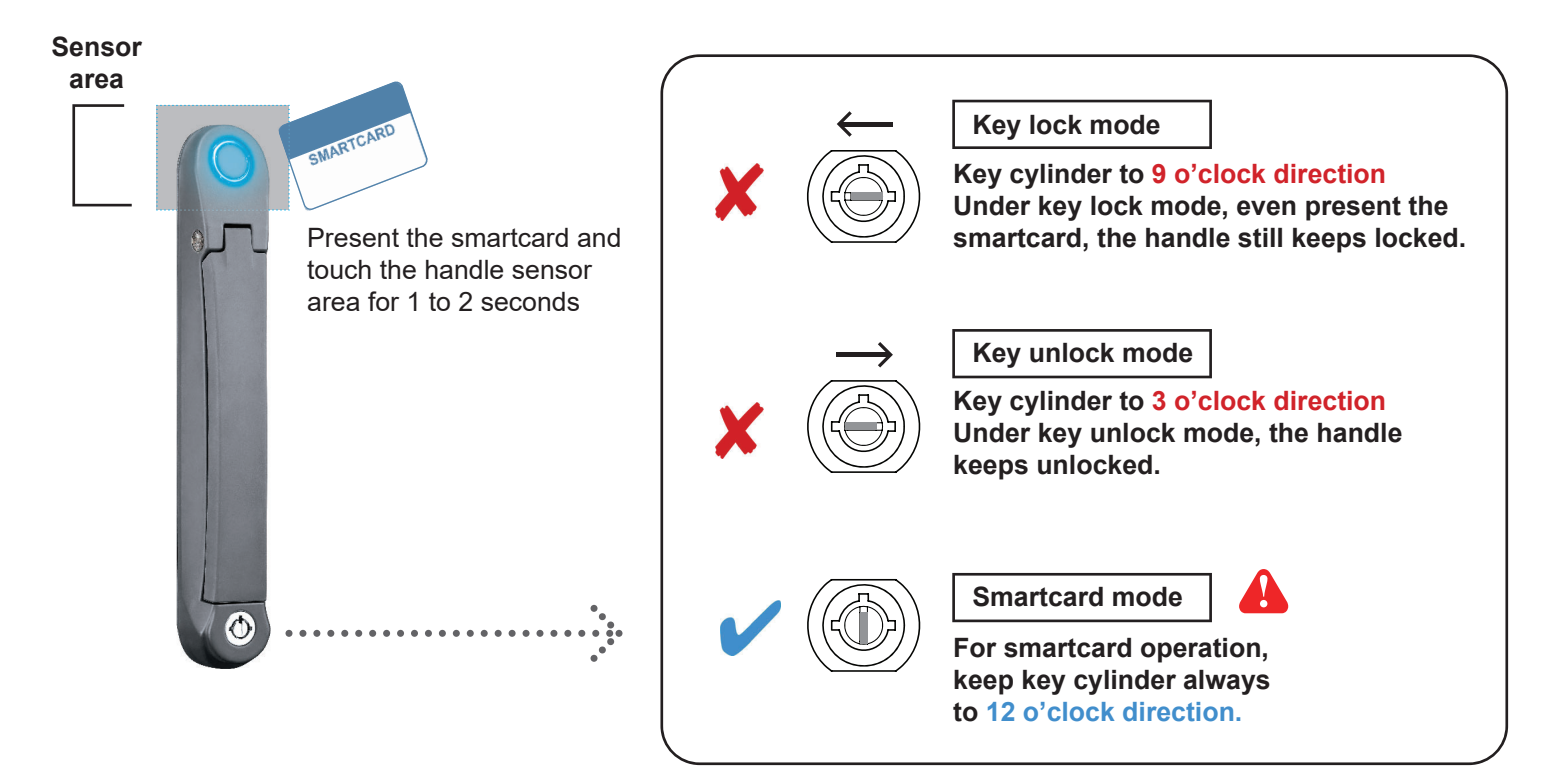

- Unless the smartcard handle is defective, lock / unlock the handle by key is NOT recommended
- Please insert & turn the key with push force

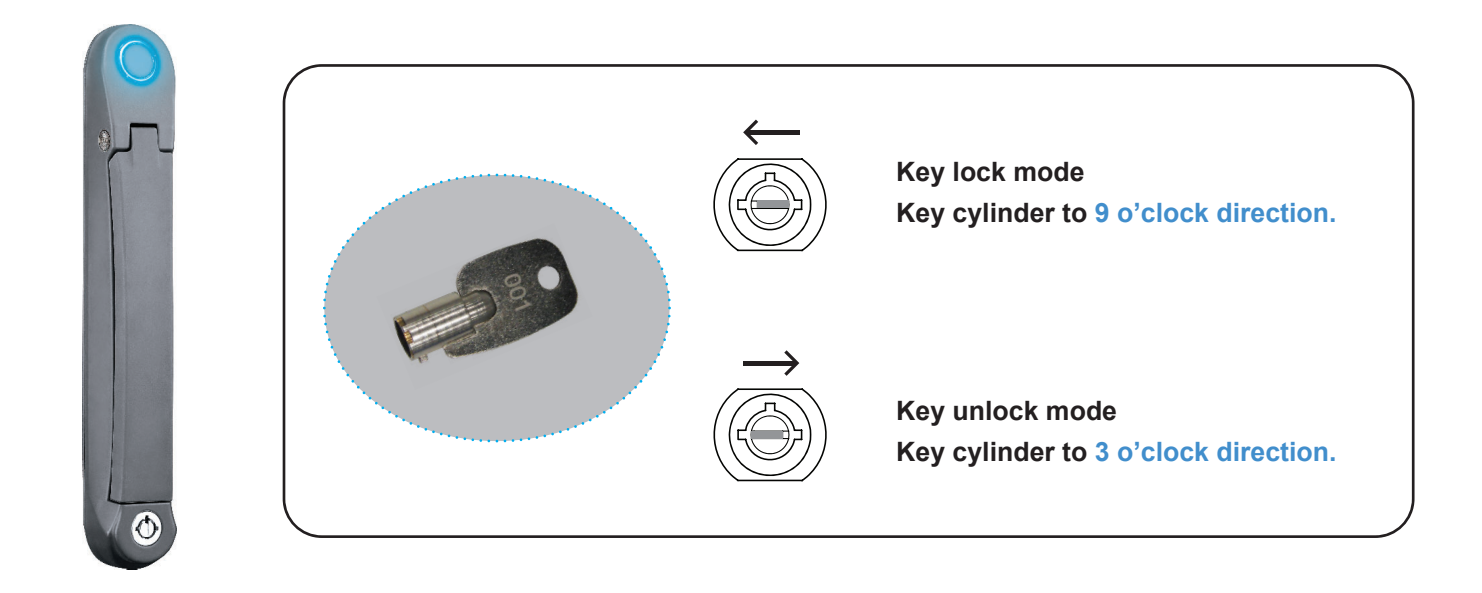

## <1.4 > Handle X-800P / X-800M

Maintenance Key (MK-001)

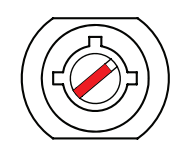

- Improper key usage may cause the cylinder stuck at abnormal direction 1 to 2 o' clock.
- Under this circumstance, the maintenance key (MK-001) is required to solve the problem.
- Please insert the maintenance key to the cylinder with push force for turning it to normal direction 9 or 12 or 3 o'clock.

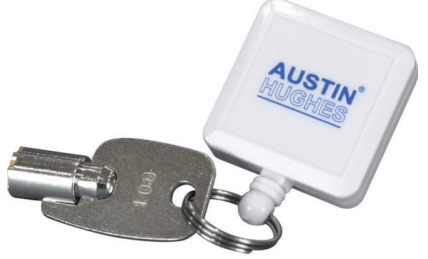

#### Important Note for Handle

For your own safety, please return the handle to park position properly in case reckless collision.

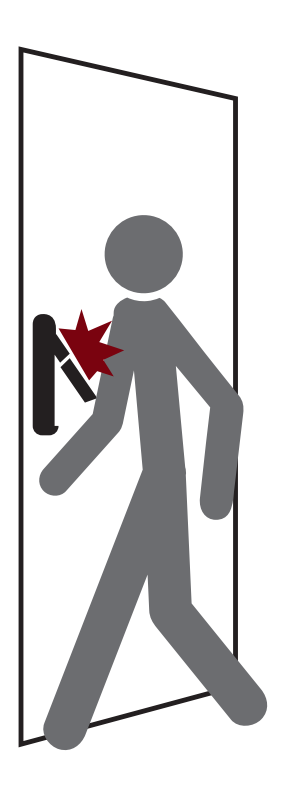

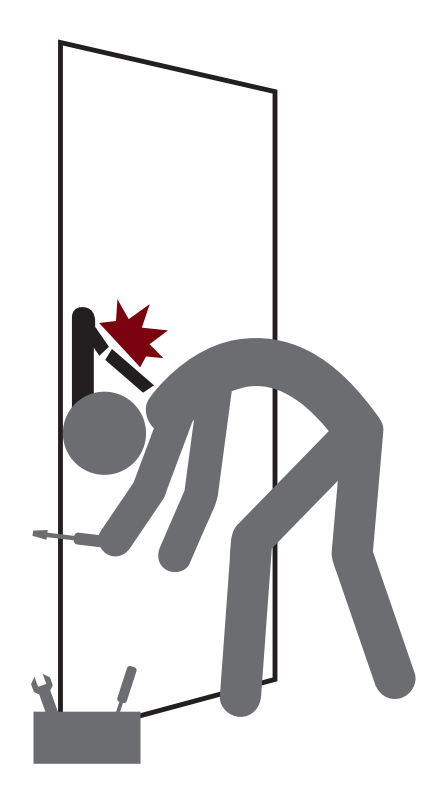

#### How to unlock the handle & open the door properly

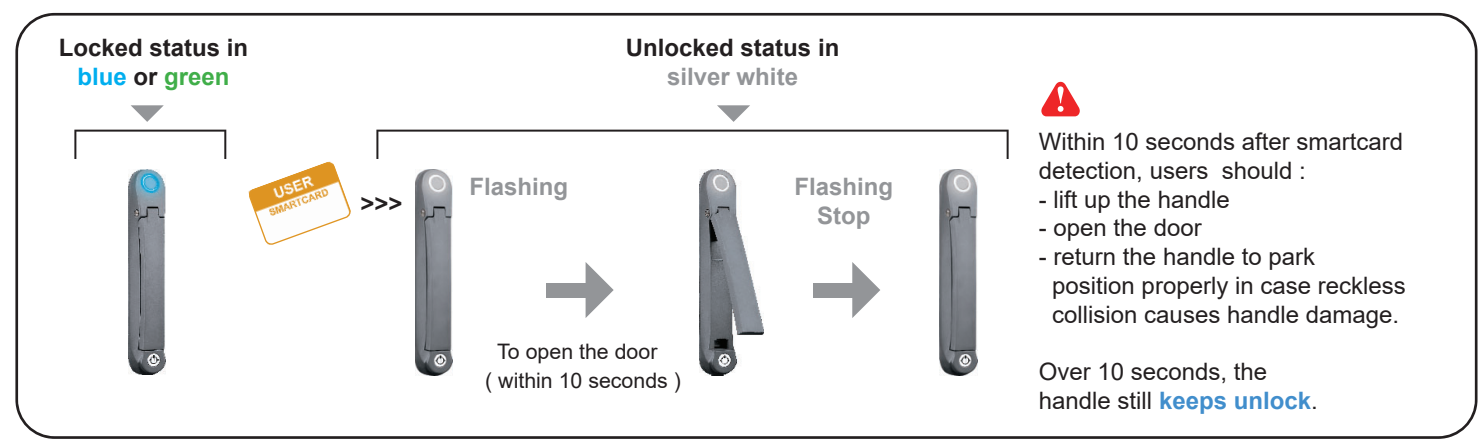

### Unlock the handle but NOT open the door

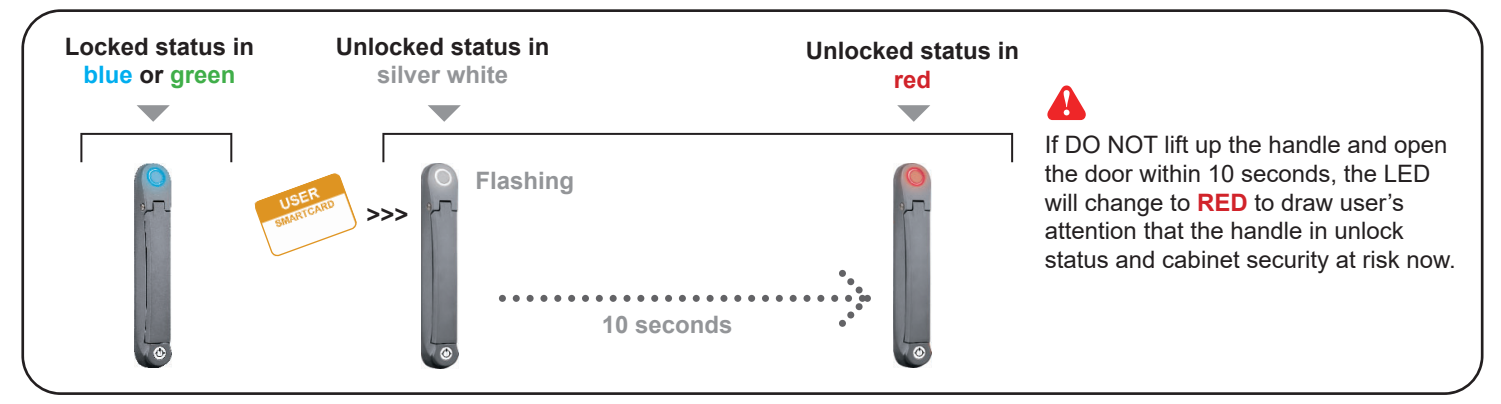

#### Vinauthorized door-open

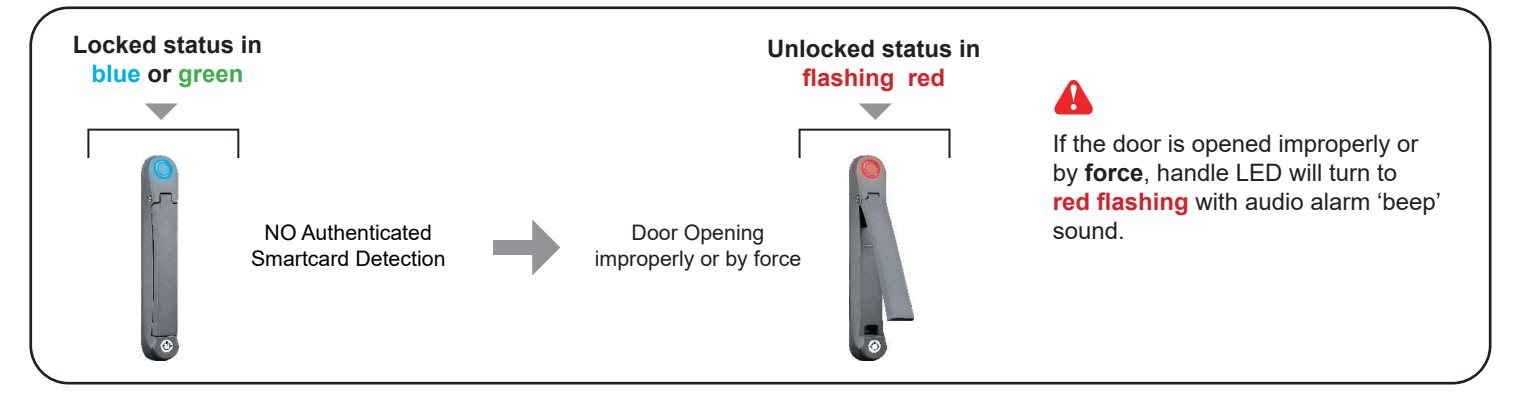

#### How to close the door properly

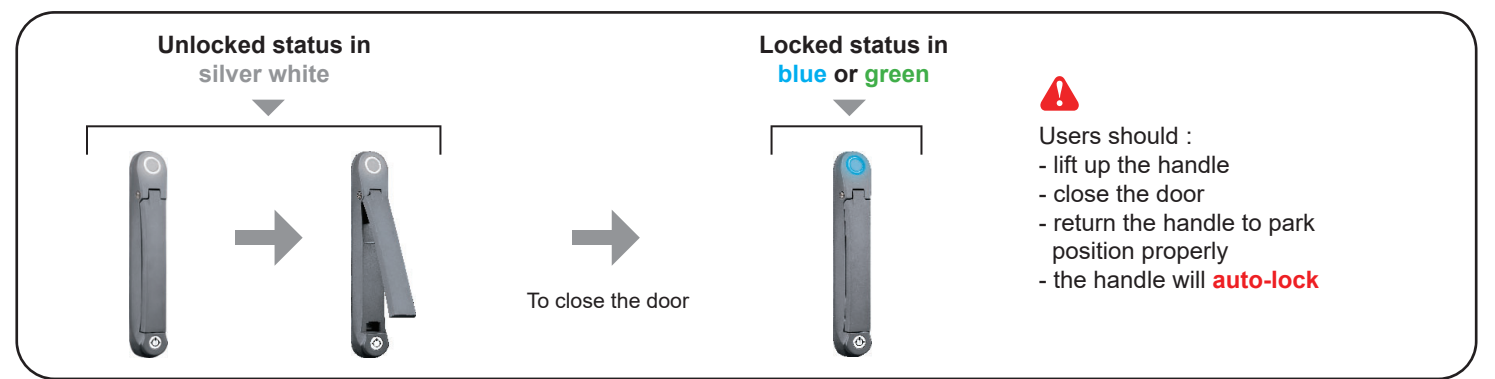

UM-X-800-XMS-02-S-Q422V1

# Intentionally Left Blank

## < 1.5 > Door Sensor - Inductive Sensor

#### Inductive Door Sensor, pair ( S-DSI)

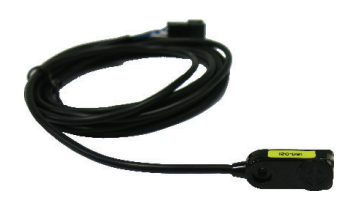

#### Features

- light weight
- mini size ( 32.5 x 12.2 x 9.2 mm )

#### Requirement

- cabinet frame made of iron
- sensing distance 3mm

#### Package content

- Inductive sensor w/ 2m cable x 2
- 2mm adhesive tape x 6
- Mounting bracket x 2

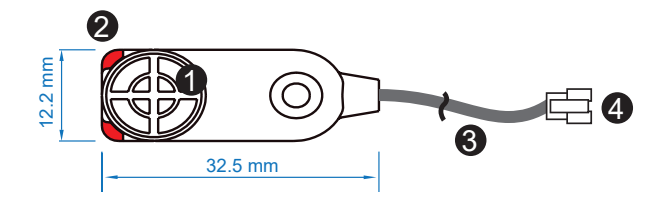

| 1 | Sensor area                             |
|---|-----------------------------------------|
| 2 | Red LED ( light up while door opening ) |
| 3 | 2m cable                                |
| 4 | Cable jack ( connect to handle )        |

Mounting by adhesive tape ( no custom cutting required on door )

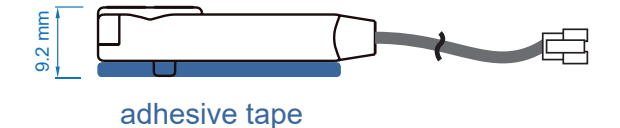

#### Mounting by bundled bracket

• Ø6.5mm hole cutting required on door frame

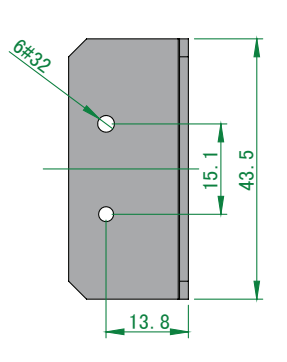

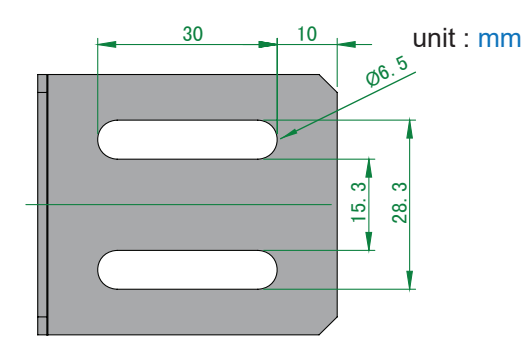

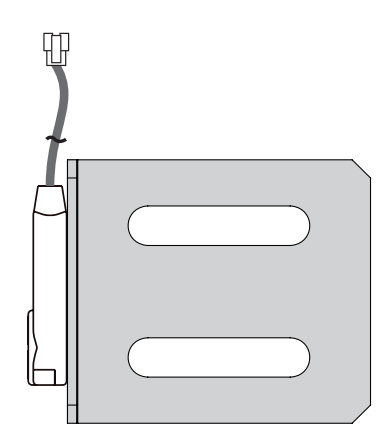

#### Installation steps

- connect to the handle
- guide & fix the cable with cable clips ( bundle with handle package )
- place the sensor at the top of the door, close to the opening side
- adjust the sensor with adhesive tape or mounting bracket to ensure the sensing distance between door to frame within 3mm while door in close status

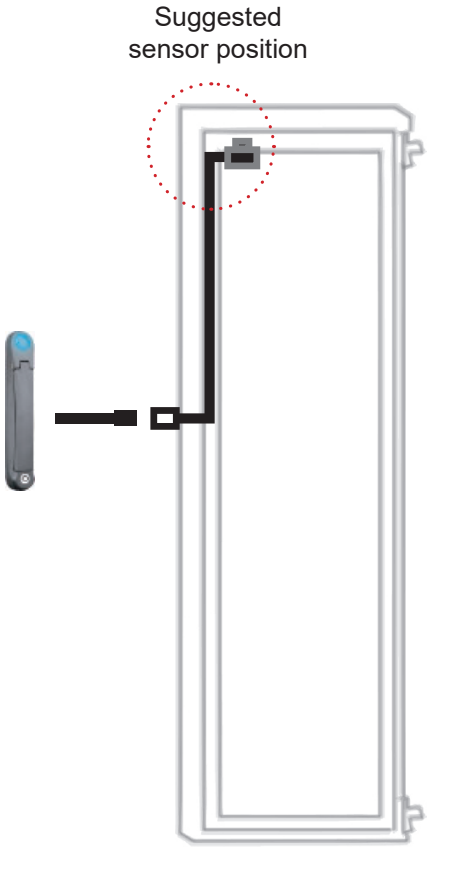

#### **Sensor Operation**

#### DOOR CLOSE

- close door
- inductive sensor detects the cabinet frame
- DOOR CLOSE SIGNAL sends out

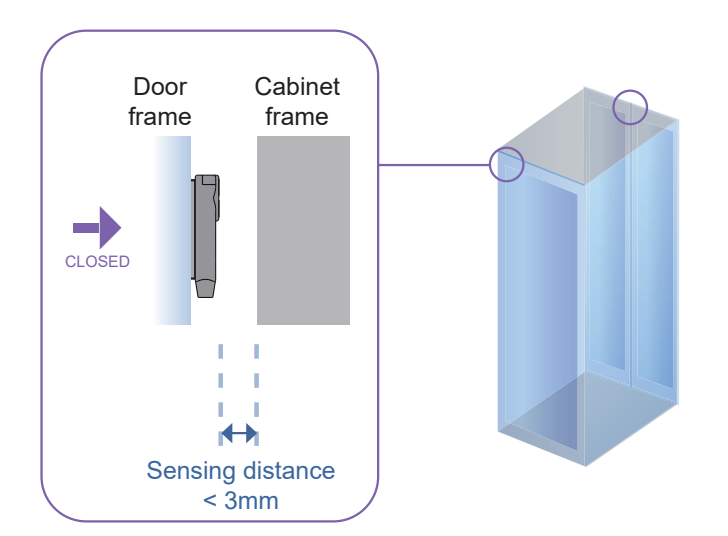

#### DOOR OPEN

- open door
- inductive sensor lose detection with cabinet frame
- Red LED of sensor light up
- DOOR OPEN SIGNAL sends out

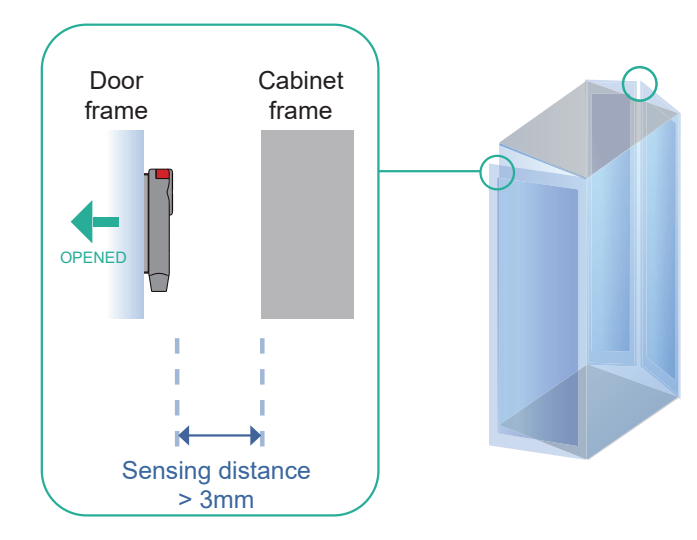

## < 1.5 > Door Sensor - IR Sensor

#### IR Door Sensor, pair (S-DIR)

#### Features

- Magnetic base for easy setup
- No custom cutting required on doors
- Light weight & mini size (33 x 19 x 7 mm)
- 2m cord

#### Requirement

- rack frame made of ferrous metal ( iron )
- sensing distance
- door close : < 40mm</p>
- door open : > 50mm

#### Package content

19

- IR sensor w/ 2m cable x 2
- reflective label x 2 (opposite to the IR door sensor for a better response, size: 30 x 40 mm )

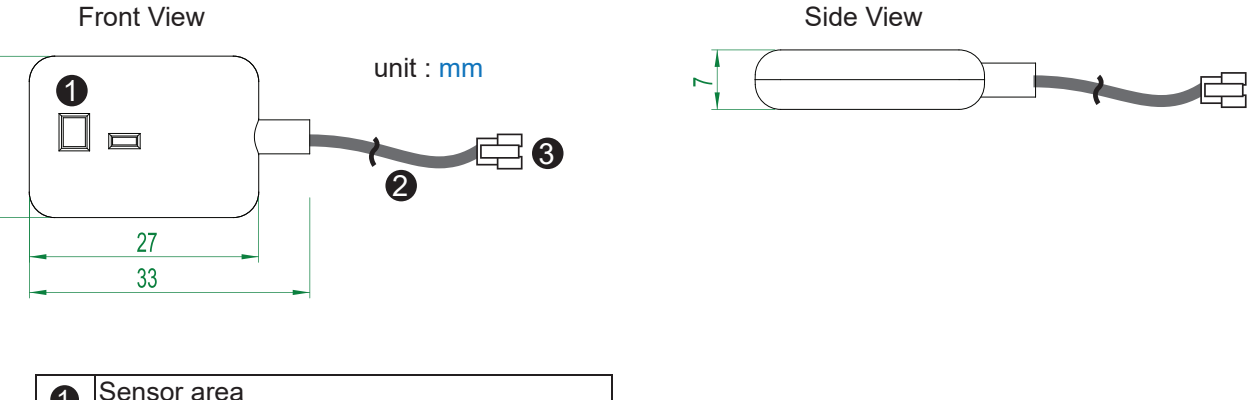

| 1 | Sensor area                      |
|---|----------------------------------|
| 2 | 2m cable                         |
| 3 | Cable jack ( connect to handle ) |

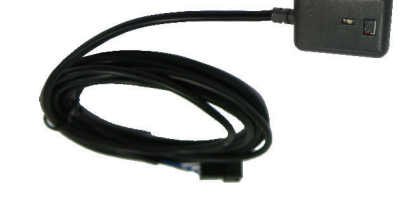

#### Installation steps

- connect to the handle
- guide & fix the cable with cable clips ( bundle with handle package )
- place the sensor at the top of the door, close to the hinge side
- adjust the sensor to ensure the sensing distance between door to frame within 5mm while door in close status
- stick the reflective label on the rack frame just opposite to the sensor position

sensing distance door close : < 40mm door open : > 50mm

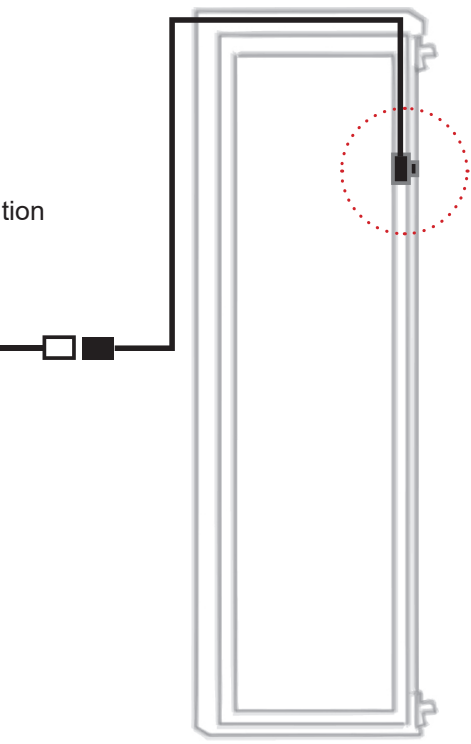

Suggested

sensor position

#### **Sensor Operation**

#### DOOR CLOSE

- close door
- IR sensor detects the rack frame
- DOOR CLOSE SIGNAL sends out

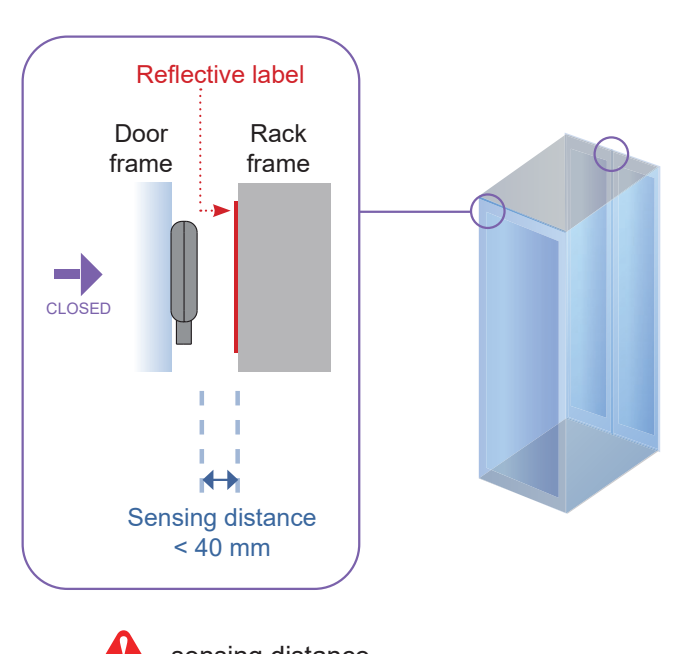

sensing distance door close : < 40mm door open : > 50mm

#### DOOR OPEN

- open door
- IR sensor lose detection with rack frame
- DOOR OPEN SIGNAL sends out

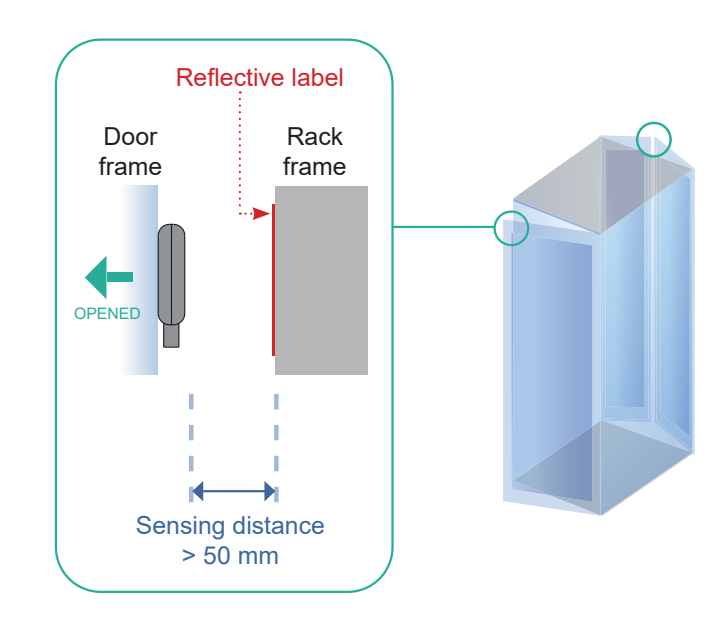

#### UM-X-800-XMS-02-S-Q422V1

## < 1.5 > Door Sensor - Mechanical

#### Mechanical Door Sensor, pair ( S-DSW)

- Low cost / precise
- Size ( 36.3 x 15 x 30.75 mm )
- 2m cord

#### Package content

- Mechanical sensor w/ 2m cable x 2
- Mounting bracket x 2

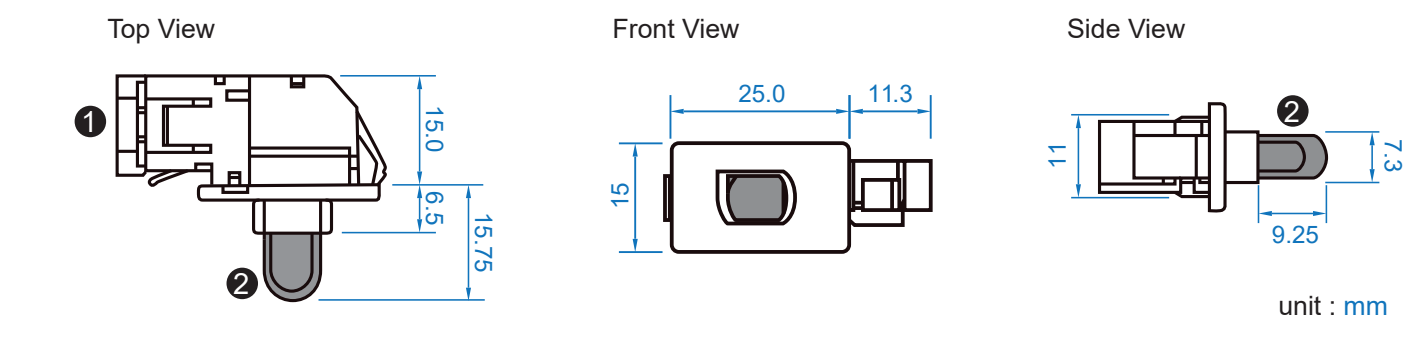

| 1 | Cable connector                                  |
|---|--------------------------------------------------|
| 0 | Press button ( total travel distance : 9.25 mm ) |
| G | (min. actuation_distance : 3.00 mm)              |

#### Mounting by custom cutout on door frame

• Cutout size ( 23 x 12.5 mm )

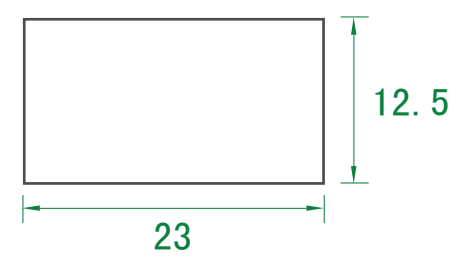

#### Mounting by bundled bracket

• Ø6.5mm hole cutting required on door frame

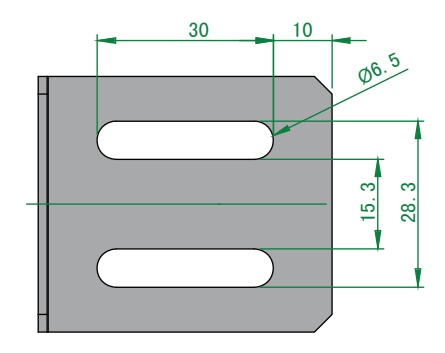

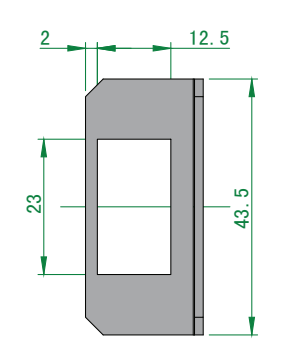

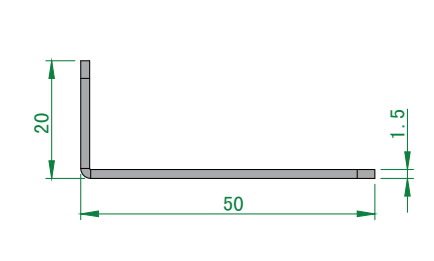

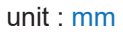

#### Installation steps

- connect to the handle
- place the sensor at the top middle of the door
- install the sensor in the custom hole
- secure it with bundled mounting screws 6#32x4.5mm x 2

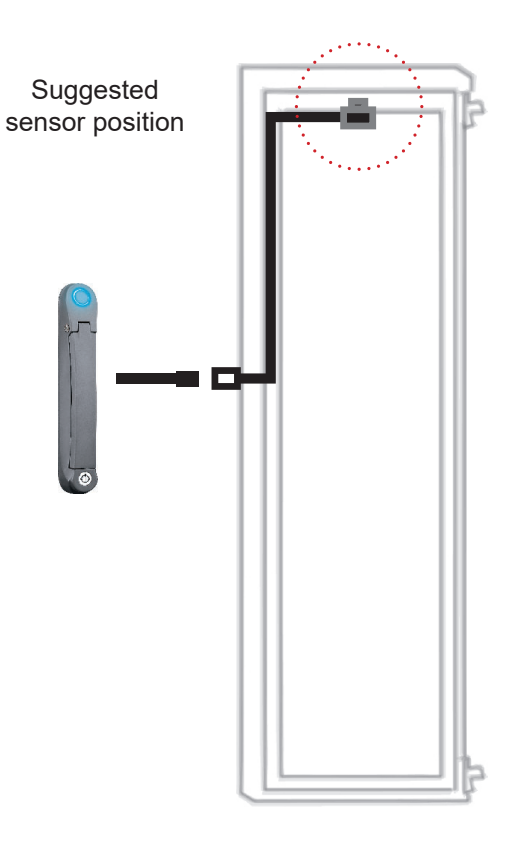

#### **Sensor Operation**

#### DOOR CLOSE

- close door
- Sensor button is pressed on
- DOOR CLOSE SIGNAL sends out

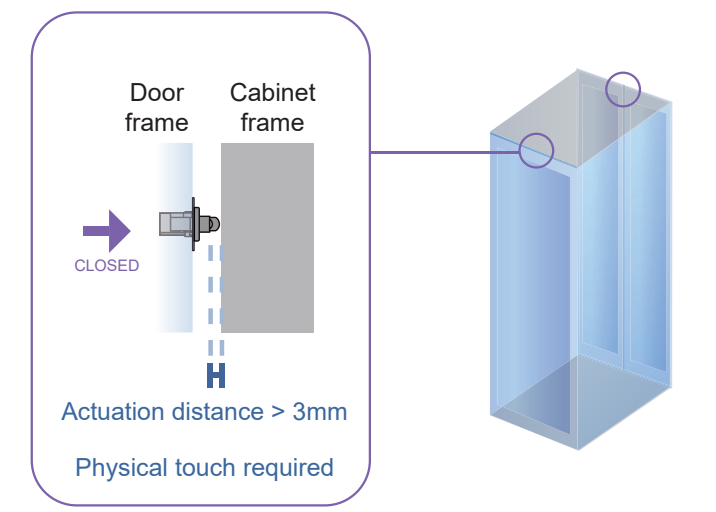

#### DOOR OPEN

- open door
- Sensor button is released
- DOOR OPEN SIGNAL sends out

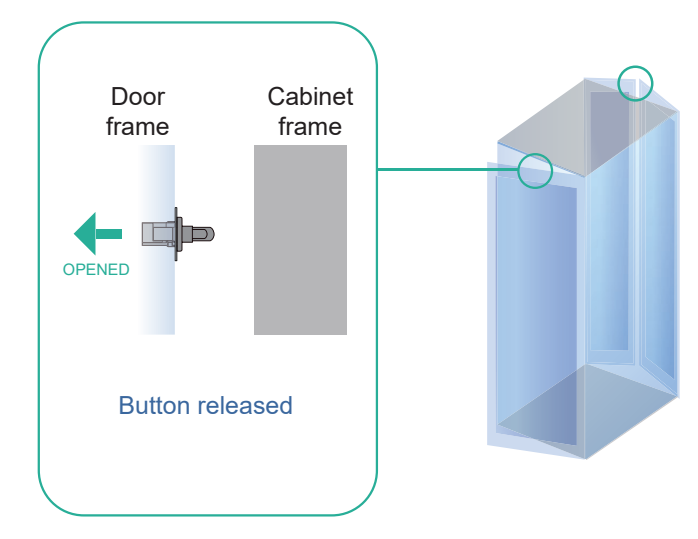

## < 1.5 > Door Sensor

## Specification

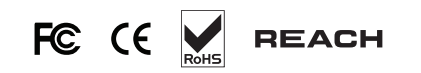

|                   |                     | Inductive Door Sensor                  | Mechanical Door Sensor                 |
|-------------------|---------------------|----------------------------------------|----------------------------------------|
| Part no.          |                     | S-DSI                                  | S-DSW                                  |
|                   |                     |                                        |                                        |
| Sensitivity       | Actuation           | /                                      | 3.00 mm                                |
|                   | Travelling Distance | /                                      | 9.25 mm                                |
|                   | Operating Force     | /                                      | 3.5±1 N                                |
|                   | Sensing distance    | Max. 3mm                               | /                                      |
|                   | Sensing object      | Ferrous metal                          | /                                      |
|                   |                     |                                        |                                        |
| Power Requirement | Voltage             | 12VDC, powered by sensor port          | /                                      |
|                   | Current Consumption | 100mA                                  | /                                      |
|                   |                     |                                        |                                        |
| Housing           | Material            | Plast                                  | lic                                    |
|                   | Color               | Blac                                   | k                                      |
|                   |                     |                                        |                                        |
| Connection        | Cable Length        | sensor w/ 2                            | 2m cable                               |
|                   | _                   |                                        |                                        |
| Environmental     | Operating           | -20 to 60°C                            | Degree                                 |
|                   | Storage             | -20 to 60°C Degree                     | -30 to 70°C Degree                     |
|                   | Relative Humidity   | 5~90%, non-c                           | condensing                             |
|                   |                     |                                        |                                        |
| Dimensions        | Product             | 32.5L x 12.2W x 9.2H mm                | 52W x 22.5L mm<br>( with metal plate ) |
|                   | Packing             | /                                      | /                                      |
|                   |                     | 1                                      |                                        |
| Weight            | Net / Gross         | 6g                                     | 14g(with metal plate)                  |
|                   |                     | ·                                      |                                        |
| Supply includes   | 1                   | Inductive door sensor<br>with 2m cable | Mechanical door sensor                 |
|                   | 2                   | 2mm Adhesive tape                      | Metal plate                            |
|                   | 3                   | 1                                      | 2m cable                               |
|                   | _                   |                                        |                                        |
| Compatibility     |                     | X-2000 series                          |                                        |
|                   | _                   |                                        |                                        |
| Safety Regulatory |                     | FCC & CE certified                     |                                        |
|                   | _                   |                                        |                                        |
| Environmental     |                     | RoHS3 & REACH compliant by             | SGS                                    |

## < Part 2 > PDU < 2.1 > PDU

Under an **InfraSolution X** network, each InfraBox (X-2000 series ONLY) supports **InfraPower** intelligent PDU x 4 in a daisy chain. Each PDU comes with Temp. & Humid. sensor port x 2

W series : monitored PDU

WS series : switched PDU

WSi series : outlet level measurement switched PDU

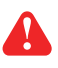

Please visit below link to select desired PDU & download the PDU drawing & specifications.

http://www.austin-hughes.com/solutions/intelligent-kWh-pdu.html#Single\_Phase

#### InfraBox

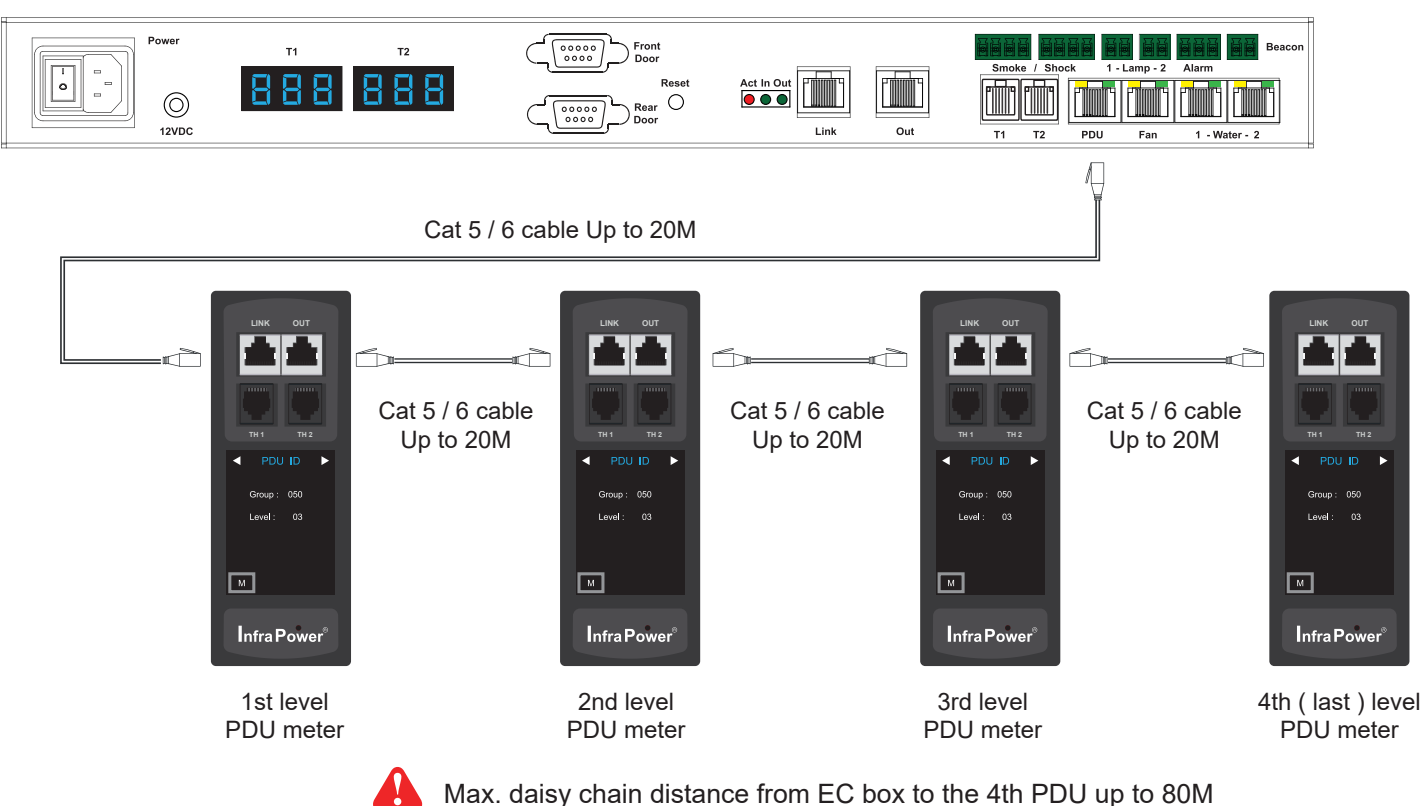

#### PDU level setting :

For details about PDU level setting ( meter with 1.8" LCD ), please refer to IPM-04 user manual < 1.2 > Meter Reading & Setting : www.austin-hughes.com/UM-IPM-04-1P-WMeter

For details about PDU level setting ( meter with 2.8" touch LCD ), please refer to IPM-04 user manual < 1.3 > Meter ( PDU ) Cascade : www.austin-hughes.com/UM-IPM-04-1P-3Meter

## < Part 3 > Environmental Sensor & Peripherals < 3.1 > Temp. & Humidity Sensor

Each InfraBox provides Temp. & Humid. Sensor port x 2. If more TH sensors required, two temp. & humid. sensor ports on each integrated PDU can be applied.

|                   |                             | Temp. & Humid. Sensor                                                  | Temp. Sensor                                                   |  |
|-------------------|-----------------------------|------------------------------------------------------------------------|----------------------------------------------------------------|--|
| Part no.          |                             | IG-TH01-2M                                                             | IG-T01-2M                                                      |  |
| Temperature       | Range                       | 0 to 80°C ( 3                                                          | 2 to 176°E )                                                   |  |
| Sensitivity       | Accuracy                    | +0.5°C typical ( +1°E )                                                | +1°C ( +2°F)                                                   |  |
|                   | Resolution                  | 0.1°C (                                                                | 0.2°F)                                                         |  |
|                   | Response Time               | 5 to 30                                                                | ) sec                                                          |  |
|                   | · ·                         |                                                                        |                                                                |  |
| Relative          | Range                       | 0 to 100% R.H                                                          | 1                                                              |  |
| Sensitivity       | Accuracy                    | 0 to 100, ±8.0% R.H<br>20 to 80, ±4.5% R.H.                            | 1                                                              |  |
|                   | Resolution                  | 1% R.H.                                                                | /                                                              |  |
|                   | Response Time               | 8 sec                                                                  | /                                                              |  |
| Power             | Voltage                     | 12VDC, powered                                                         | by sensor port                                                 |  |
| Requirement       | Current Consumption         | 20n                                                                    |                                                                |  |
|                   | Power consumption           | 0.24 \                                                                 | Vatt                                                           |  |
|                   | Power on indicator          | Red                                                                    | Green                                                          |  |
| Housing           | Chassis & Cover             |                                                                        |                                                                |  |
| nousing           |                             | Plastic                                                                |                                                                |  |
|                   |                             | Dark gray                                                              |                                                                |  |
|                   | Installation                | Magnetic base for uni                                                  |                                                                |  |
| Connection        | Cable Length                | TH sensor w/ 2m cable ( standard )<br>TH sensor w/ 4m cable ( option ) | T sensor w/ 2m cable(standard)<br>T sensor w/ 4m cable(option) |  |
|                   | Cable Specification         | 4-wired 3.5mm to RJ11                                                  |                                                                |  |
|                   | Cable Color                 | Black                                                                  | Beige                                                          |  |
| Environmental     | Operating                   | 0 to 80°C                                                              | Degree                                                         |  |
|                   | Storage                     | -5 to 80°C Degree                                                      |                                                                |  |
|                   | Humidity                    | 0~100%, non-                                                           | condensing                                                     |  |
| Dimensions        |                             |                                                                        |                                                                |  |
| Dimensions        | Product                     | 30L x 25W 3                                                            | < 18H mm                                                       |  |
| Weight            | Net                         | Net 66g                                                                |                                                                |  |
| Supply includes   | 1                           | TH Sensor                                                              | Temperature Sensor                                             |  |
|                   | 2                           | 4-wired 3.5mm to RJ11 c                                                | able ( 2m, black color )                                       |  |
| Compatibility     |                             |                                                                        |                                                                |  |
| Compatibility     | InfraPower                  | ver W / WS / Wi / WSi series PDU                                       |                                                                |  |
|                   | IntraSolution X-2000 series |                                                                        |                                                                |  |
|                   |                             |                                                                        |                                                                |  |
| Safety Regulatory |                             | FCC & CE certified                                                     |                                                                |  |
| Environmental     |                             | RoHS3 & REACH compliant by                                             | SGS                                                            |  |
|                   |                             |                                                                        |                                                                |  |

UM-X-800-XMS-02-S-Q422V1

www.austin-hughes.com

## < 3.2 > Smoke Sensor

Smoke sensor comes with a RED LED. When smoke alarm triggers, the RED LED lights on with beep sound continuously.

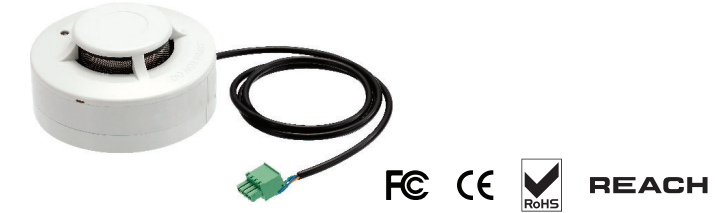

|                   |                     | Smoke Sensor                    |
|-------------------|---------------------|---------------------------------|
| Part no.          |                     | IG-S01-1M                       |
|                   |                     |                                 |
| Sensitivity       | Smoke sensitivity   | 0.15 ~ 0.3 dB/m                 |
|                   |                     |                                 |
| Alarm Output      | Solid State Relay   | 24VDC@1A                        |
|                   | Alarm LED           | Red                             |
|                   | Audio Alarm         | 80 dB                           |
|                   | Audio Alarm Pattern | Continuous beeps                |
|                   |                     |                                 |
| Power Requirement | Voltage             | 12VDC, powered by sensor port   |
|                   | Current Consumption | 200uA                           |
|                   | Power ON LED        | Red LED flashes every 6 seconds |
|                   |                     |                                 |
| Housing           | Chassis & Cover     | ABS plastic                     |
|                   | Color               | Ivory White                     |
|                   |                     |                                 |
| Connection        | Cable Length        | 1m / 3m ( option )              |
|                   |                     |                                 |
| Environmental     | Operating           | -5 to 50°C Degree               |
|                   | Storage             | -10 to 60°C Degree              |
|                   | Humidity            | 5~90%, non-condensing           |
|                   |                     |                                 |
| Dimensions        | Product             | 103L x 103W x 55H mm            |
|                   |                     |                                 |
| Weight            | Net                 | 165g                            |
|                   |                     |                                 |
| Supply includes   | 1                   | Smoke Sensor with 1m cable      |
|                   |                     |                                 |
| Compatibility:    | InfraSolution       | X-2000 series                   |
|                   | InfraGuard          | EC-300M & EC-300                |
|                   |                     |                                 |
| Safety Regulatory |                     | FCC & CE certified              |
|                   |                     |                                 |
| Environmental     | R                   | oHS3 & REACH compliant by SGS   |

## < 3.3 > Shock Sensor

Shock sensor comes with a RED LED. When shock alarm triggers, the RED LED lights on continuously.

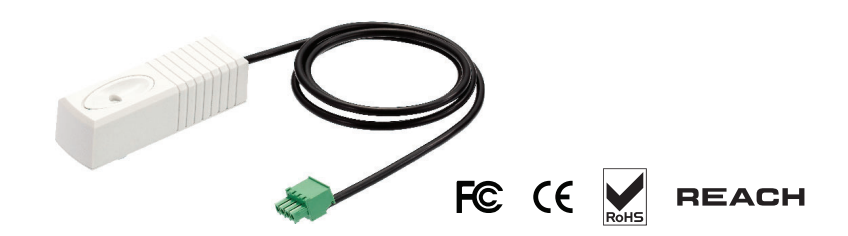

|                   |                        | Shock Sensor                                    |
|-------------------|------------------------|-------------------------------------------------|
| Part no.          |                        | IG-V01-1M                                       |
|                   |                        |                                                 |
| Sensitivity       | Detection radius       | 3.5 m                                           |
|                   | Adjustable sensitivity | Internal micro knob with screwdriver cross slot |
|                   |                        |                                                 |
| Alarm Output      | Solid State Relay      | 12VDC@100mA                                     |
|                   | Alarm hold time        | Approx. 2.0 sec.                                |
|                   | Alarm LED              | Red                                             |
|                   |                        |                                                 |
| Power Requirement | Voltage                | 12VDC, powered by sensor port                   |
|                   | Current Consumption    | 15mA                                            |
|                   | Power consumption      | 0.18 Watt                                       |
|                   |                        |                                                 |
| Housing           | Chassis & Cover        | ABS plastic                                     |
|                   | Color                  | White                                           |
|                   |                        |                                                 |
| Connection        | Cable Length           | 1m / 3m ( option )                              |
|                   |                        |                                                 |
| Environmental     | Operating              | -5 to 55°C Degree                               |
|                   | Storage                | -10 to 60°C Degree                              |
|                   | Humidity               | 5~90%, non-condensing                           |
|                   |                        |                                                 |
| Dimensions        | Product                | 26 x 85 x 24 mm                                 |
|                   |                        |                                                 |
| Weight            | Net                    | 40g                                             |
|                   |                        |                                                 |
| Supply includes   | 1                      | Shock Sensor with 1m cable                      |
|                   |                        |                                                 |
| Compatibility     | InfraSolution          | X-2000 series                                   |
|                   | InfraGuard             | EC-300M & EC-300                                |
|                   |                        |                                                 |
| Safety Regulatory |                        | FCC & CE certified                              |
|                   |                        |                                                 |
| Environmental     |                        | RoHS3 & REACH compliant by SGS                  |

UM-X-800-XMS-02-S-Q422V1

## < 3.4 > Water Sensor

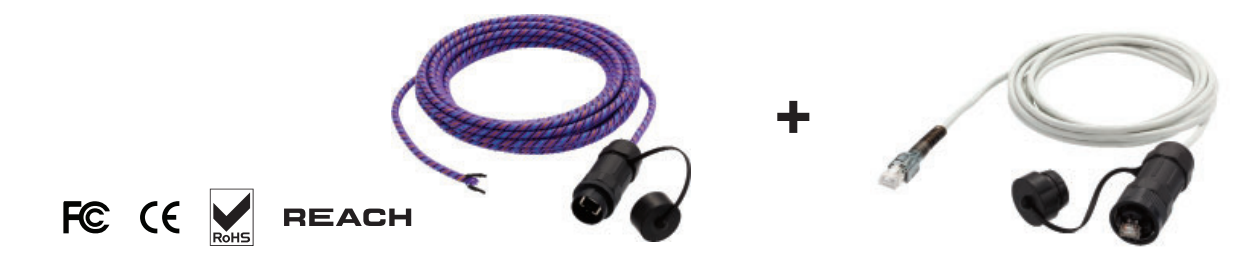

|                   |                        | Water Sensor                    |
|-------------------|------------------------|---------------------------------|
| Part no.          |                        | IG-W01-3M                       |
|                   |                        |                                 |
|                   | Measurement Range      | Wet or Dry (-20°C to 60°C)      |
|                   | Rope Sensor Length     | 5m                              |
|                   |                        |                                 |
| Power Requirement | Voltage                | 5VDC, powered by sensor port    |
|                   | Power consumption      | 125 mWatt                       |
|                   |                        |                                 |
| Connection        | Extension cable length | 3m ( non-detection )            |
|                   |                        |                                 |
| Environmental     | Operating              | -20 to 60°C Degree              |
|                   | Storage                | -20 to 80°C Degree              |
|                   |                        |                                 |
| Weight            | Net                    | 450g (Sensor & extension cable) |
|                   |                        |                                 |
| Supply includes   | 1                      | Rope water sensor               |
|                   | 2                      | Extension cable                 |
|                   |                        |                                 |
| Compatibility     | InfraSolution          | X-2000 series                   |
|                   | InfraGuard             | EC-300M & EC-300                |
|                   |                        |                                 |
| Safety Regulatory | FCC & CE certified     |                                 |
|                   |                        |                                 |
| Environmental     | F                      | RoHS3 & REACH compliant by SGS  |

## < 3.5 > LED Light Bar

Under InfraSolution X software, the LED light bar can be enabled / disabled / always ON. When the LED light bar is enabled & connected, it will be ON within 10 seconds after the handle lock is released.

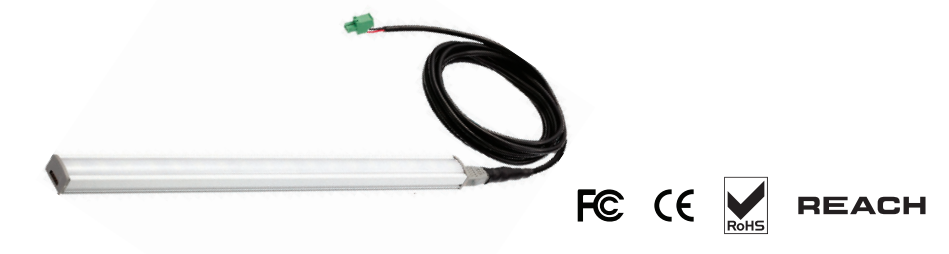

-20 to 60°C Degree

|          | LED Light Bar |
|----------|---------------|
| Part no. | CLB-IX-002-2M |
|          |               |

| Light | Color             | Cool White                  |
|-------|-------------------|-----------------------------|
|       | Output            | 250 Lumens                  |
|       | Color Temperature | 5600-7000K                  |
|       | Number of LED     | 18 High Output CREE SMD LED |
|       | Life Expectancy   | 30,000 hrs                  |

| Power Requirement | Voltage             | 12VDC, powered by sensor port |
|-------------------|---------------------|-------------------------------|
|                   | Current Consumption | 0.375A                        |
|                   | Power consumption   | 4.5 Watt                      |

| Housing | Chassis      | Extruded aluminum with silver powder coat   |
|---------|--------------|---------------------------------------------|
|         | Diffuser     | Acrylic with milky white                    |
|         | Installation | Magnetic base for unrestricted installation |

| Connection    | Cable Length | 2m / 3m ( option ) |
|---------------|--------------|--------------------|
|               |              |                    |
| Environmental | Operating    | -20 to 50°C Degree |

Storage

| Relative Humidity  | 5~90%, non-condensing                                              |
|--------------------|--------------------------------------------------------------------|
|                    |                                                                    |
| Product            | 300L x 20W x 12H mm                                                |
|                    |                                                                    |
| Net                | 84g                                                                |
|                    |                                                                    |
| InfraSolution      | X-2000 series                                                      |
| InfraGuard         | EC-300M & EC-300                                                   |
|                    |                                                                    |
| FCC & CE certified |                                                                    |
|                    | Relative Humidity<br>Product<br>Net<br>InfraSolution<br>InfraGuard |

| Environmental | RoHS3 & REACH compliant by SGS |
|---------------|--------------------------------|
|               |                                |

## < 3.6 > LED Beacon

Connection

The LED Beacon can be stuck firmly by the bundled adhesive tape.

Cable Length

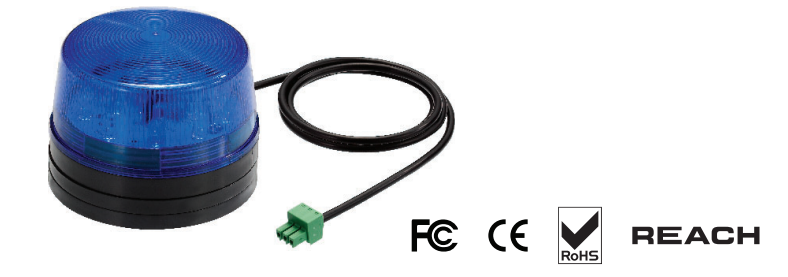

|          | LED Beacon |
|----------|------------|
| Part no. | IG-FB03-1M |

| Notification | Len Color    | Blue                   |
|--------------|--------------|------------------------|
|              | Light Source | White                  |
|              | Flash Rate   | 120 flashes per minute |

| Power Requirement | Voltage             | 12VDC, powered by sensor port |
|-------------------|---------------------|-------------------------------|
|                   | Current Consumption | 0.175A                        |
|                   |                     |                               |
| Housing           | Cover Len           | Polycarbonate                 |

| in a construction of the construction of the c |       | Folycarbonate |
|----------------------------------------------------------------------------------------------------|-------|---------------|
|                                                                                                    | Color | Blue          |
|                                                                                                    |       |               |

| Connection    | Cable Length      | 1m / 3m               |
|---------------|-------------------|-----------------------|
|               |                   |                       |
| Environmental | Operating         | -20 to 50°C Degree    |
|               | Storage           | -20 to 60°C Degree    |
|               | Relative Humidity | 5~90%, non-condensing |

| Dimensions        | Product       | 72L x 72W x 45H mm       |
|-------------------|---------------|--------------------------|
|                   |               |                          |
| Weight            | Net           | 50g                      |
|                   | `             |                          |
| Supply includes   | 1             | LED Beacon with 1m cable |
|                   | `             |                          |
| Compatibility     | InfraSolution | X-2000 series            |
|                   | InfraGuard    | EC-300M & EC-300         |
|                   |               |                          |
| Safety Regulatory |               | FCC & CE certified       |
|                   |               |                          |

## < Part 4 > XMS-02-S InfraBox GUI Software < 4.1 > Device Monitoring & Setting

Each InfraBox comes with a FREE built-in GUI software (firmware with web GUI & SNMP features ONLY), XMS-02-S, which allows you, via an I.E. web browser, to see InfraBox's data and remotely manage the InfraBox over a TCP / IP Ethernet network.

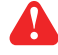

Each I.E. web browser supports only one InfraBox. If you install more InfraBoxes, multi windows will be required

XMS-02-S is a management software with very limited features. You can use more advanced software, InfraSolution X Manager X-ISM

| Device     | InfraBox X-2000 |
|------------|-----------------|
| Login name | 0000000         |
| Password   | •••••           |
|            |                 |
|            | Login Cancel    |
|            |                 |
|            |                 |

- 1. Open Internet Explorer (I.E.), version 10.0 or above
- 2. Enter the configured InfraBox IP address into the I.E. address bar (Refer to P.7)
- Input "Login name " & " Password " & Click " Login " Default login name & password are " 00000000 " To change login name and password of XMS-02-S, please refer to P.43 < Login >

In "Overview ", you can have an overview on the status of doors, sensors, LED light bar & PDU.

A

InfraBox X-1000 series ONLY provides an overview on the status of doors

| InfraBox                                               |                         |                             |          |                                                                                              |            |                                                                                                |                    |                         |             |                   |                   |                    |                   |
|--------------------------------------------------------|-------------------------|-----------------------------|----------|----------------------------------------------------------------------------------------------|------------|------------------------------------------------------------------------------------------------|--------------------|-------------------------|-------------|-------------------|-------------------|--------------------|-------------------|
| Rack ID :                                              | Demo_Rack_A             | IP Address :                | 192.10   | 68.0.1                                                                                       |            |                                                                                                |                    |                         |             |                   |                   |                    |                   |
| Zone :                                                 | Demo_Zone_A             |                             |          |                                                                                              |            |                                                                                                |                    |                         |             |                   |                   |                    |                   |
| Front Door Status :                                    | Closed                  |                             |          |                                                                                              |            |                                                                                                |                    |                         |             |                   |                   |                    |                   |
| Rear Door Status :                                     | Closed                  |                             |          |                                                                                              |            |                                                                                                |                    |                         |             |                   |                   |                    |                   |
| Environmental                                          | Sensor                  |                             |          |                                                                                              |            |                                                                                                |                    |                         |             |                   |                   |                    |                   |
| TH1 :                                                  | Disconnected            | Smoke / Shor                | k1: Norm | al Water 1                                                                                   | Disabled   |                                                                                                |                    |                         |             |                   |                   |                    |                   |
| TH2                                                    | Disconnected            | Smoke / Shor                | k2 Disah | Water 2                                                                                      | Disabled   |                                                                                                |                    |                         |             |                   |                   |                    |                   |
|                                                        |                         |                             |          |                                                                                              |            |                                                                                                |                    |                         |             |                   |                   |                    |                   |
| Lamp                                                   |                         |                             |          |                                                                                              |            |                                                                                                |                    |                         |             |                   |                   |                    |                   |
|                                                        |                         |                             |          |                                                                                              |            |                                                                                                |                    |                         |             |                   |                   |                    |                   |
| Lamp 1 :                                               | OFF                     |                             |          |                                                                                              |            |                                                                                                |                    |                         |             |                   |                   |                    |                   |
| Lamp 1 :<br>Lamp 2 :                                   | OFF<br>OFF              |                             |          |                                                                                              |            |                                                                                                |                    |                         |             |                   |                   |                    |                   |
| Lamp 1 :<br>Lamp 2 :                                   | OFF                     |                             |          |                                                                                              |            |                                                                                                |                    |                         |             |                   |                   |                    |                   |
| Lamp 1 :<br>Lamp 2 :<br>PDU                            | OFF<br>OFF              | 1                           |          | Circuit A                                                                                    |            | Circuit B                                                                                      |                    | 1 T                     | otal        | PDU               | ТН 1              | PDU                | ТН 2              |
| Lamp 1 :<br>Lamp 2 :<br>PDU                            | OFF                     |                             |          | Circuit A                                                                                    | kWb        | Circuit B                                                                                      | kWh                | T<br>Amp                | otal        | PDU_              | TH 1              | PDU_               | TH 2              |
| Lamp 1 :<br>Lamp 2 :<br>PDU<br>ID Model                | OFF                     | Location                    | Setting  | Circuit A<br>Amp<br>Max. / Load /Alarm/R. alert/L. alert                                     | kWh        | Circuit B<br>Amp<br>Max. / Load /Alarm/R. alert/L. alert                                       | kWh                | T<br><u>Amp</u><br>Load | otal<br>kWh | PDU_<br>℃         | TH 1<br>%         | PDU_<br>℃          | TH 2<br>%         |
| Lamp 1 :<br>Lamp 2 :<br>PDU<br>ID Model<br>P1 V4UK/20C | OFF<br>OFF<br>13-32A-WS | Location<br>Server_Rack_001 | Setting  | Circuit A<br>Amp<br>Max. / Load / Alarm /R. alert/L. alert<br>16.0 / 0.0 / 11.0 / 10.0 / 0.0 | <u>kWh</u> | Circuit B<br>Amp<br>Max. / Load / Alarm / R. alert / L. alert<br>16.0 / 0.0 / 13.0 / 0.0 / 0.0 | <u>kWh</u><br>0.21 | Amp<br>Load<br>0.0      | otal<br>    | PDU_<br>℃<br>24.1 | TH 1<br>%<br>54.5 | PDU_<br>°C<br>23.9 | TH 2<br>%<br>55.0 |

In " PDU Setting ", you can

- Change " Name " and " Location " of PDU
- Change " Alarm amp. ", " Rising alert amp. " and " Low alert amp. " of PDU circuits
- Click " Apply " to finish the above settings
- Click " Reset " to rest peak amp. or kWh of PDU circuit
- Click " ON /OFF " to switch On / Off outlet ( Switched PDU only )
- View On / Off status of outlets
- View aggregated current on the PDU
- View latest loading & energy consumption of outlets ( Outlet measurement PDU only )
- View the latest T / TH reading connected to the PDU

| PDU Setti                                 | ing                                                  |                                            |                                                                 |                                    |             |                           |                           |                                                     |                                          |        |
|-------------------------------------------|------------------------------------------------------|--------------------------------------------|-----------------------------------------------------------------|------------------------------------|-------------|---------------------------|---------------------------|-----------------------------------------------------|------------------------------------------|--------|
| PDU :<br>Status :<br>Name :<br>Location : | P2 V24C<br>Connected<br>WSI24-32A<br>Server_Rack_001 | 13-32A-WSI                                 | PDU KWh :<br>PDU load amp :<br>Power factor :<br>Apparent power | 0.20<br>0.0<br>0.05<br>(KVA): 0.00 |             | TH 01 ( °C<br>Temp.: 24.4 | 1 %)<br>Humid.: 55.0      | TH 02 ( °C / % )<br>Temp.: - Humia.:                |                                          |        |
| Circuit A                                 |                                                      | Max. amp : 16.0<br>Load amp : 0.0          | Alarm a<br>R. alert<br>L. alert a                               | mp : 3.9<br>amp : 0.0<br>amp : 0.0 | ]<br>]<br>] | Circuit B                 | Max.<br>Load              | amp : 16.0 Alarm :<br>amp : 0.0 R. aler<br>L. alert | amp : 13.0<br>t amp : 5.0<br>: amp : 0.0 |        |
| Peak amp :                                | 4.1                                                  | 2014/06/26 13:28:20                        |                                                                 | Reset                              |             | Peak amp :                | 8.0 2014/0<br>0.17 2014/0 | 5/27 18:07:42                                       | Reset                                    |        |
| Dutlet                                    | Name                                                 | A                                          | mp                                                              | kVVh Status                        | Switch      | Outlet Nar                | ne                        | Amp                                                 | kWh Status Swit                          | tch    |
|                                           |                                                      | Load / Alarm /                             | R. alert / L. alert                                             |                                    |             |                           |                           | Load / Alarm / R. alert / L. alert                  |                                          |        |
| ( <b>1</b> )                              | outlet_name#01                                       | 0.0 / 10.0 /                               | 5.0 / 0.0                                                       | 0.00 ON                            | OFF         | 13 💼 outi                 | et_name#13                | 0.0 / 9.9 / 8.9 / 0.0                               | 0.00 ON OF                               | F      |
|                                           | outlet_name#02                                       | 2 0.0 / 9.9 /                              | 8.9 / 0.0                                                       | 0.00 ON                            | OFF         | 14 💼 outi                 | et_name#14                | 0.0 / 9.9 / 8.9 / 0.0                               | 0.00 ON OF                               | F      |
|                                           | outlet_name_ #03                                     | 0.0 / 5.0 /                                | 3.5 / 0.0                                                       | 0.00 ON                            | OFF         | 15 🕑 outi                 | et_name#15                | 0.0 / 9.9 / 8.9 / 0.0                               | 0.00 ON OF                               | F      |
| (T)                                       | outlet name #04                                      | 0.0 / 9.9 /                                | 89 / 0.0                                                        | 0.00 ON                            |             | 16 💮 outi                 | et name #16               | 0.0 / 9.9 / 8.9 / 0.0                               | 0.00 ON OF                               | F)     |
| Ē                                         | outlet name #05                                      | 5 0.0 / 9.9 /                              | 8.9 / 0.0                                                       | 0.00 ON                            |             | 17 ⊡ outi                 | et name #17               | 0.0 / 13.5 / 10.0 / 0.0                             | 0.09 ON OF                               | -<br>- |
|                                           | outlet name #06                                      | 00/99/                                     | 89 / 00                                                         | 000 ON                             |             | 18 🕢 0.0                  |                           | 00 / 99 / 89 / 00                                   | 000 ON 05                                | 2      |
| -                                         |                                                      |                                            |                                                                 |                                    |             |                           |                           |                                                     |                                          | -      |
|                                           | outiet_name#0/                                       | 0.0 7 9.9 7                                | 89 / 0.0                                                        | 0.00 ON                            |             | 19 🖭 000                  | et_name#19                | 00 / 99 / 89 / 00                                   |                                          |        |
|                                           | outlet_name#08                                       | \$ 0.0 / 9.9 /                             | 8.9 / 0.0                                                       | 0.00 ON                            | OFF         | 20 (±11) outi             | et_name#20                | 0.0 / 9.9 / 8.9 / 0.0                               | 0.00 ON OF                               |        |
|                                           | outlet_name#09                                       | 0.0 / 9.9 /                                | 8.9 / 0.0                                                       | 0.00 ON                            | OFF         | 21 💼 outi                 | et_name#21                | 0.0 / 9.9 / 8.9 / 0.0                               | 0.00 ON OF                               | F      |
|                                           | outlet_name#10                                       | 0.0 / 9.9 /                                | 8.9 / 0.0                                                       | 0.00 ON                            | OFF         | 22 💼 outi                 | et_name#22                | 0.0 / 9.9 / 8.9 / 0.0                               | 0.00 ON OF                               | F      |
|                                           | outlet_name#11                                       | 0.0 / 9.9 /                                | 8.9 / 0.0                                                       | 0.00 ON                            | OFF         | 23 💼 outi                 | et_name#23                | 0.0 / 9.9 / 8.9 / 0.0                               | 0.00 ON OF                               | F      |
| 2                                         | outlet_name#12                                       | 0.0 / 9.9 /                                | 8.9 / 0.0                                                       | 0.00 ON                            | OFF         | 24 💼 outi                 | et_name#24                | 0.0 / 9.9 / 8.9 / 0.0                               | 0.00 ON OF                               | F      |
| Click ou                                  | tlet icon for setting                                |                                            |                                                                 |                                    |             | Click outlet lo           | on for setting            |                                                     |                                          |        |
| Auto data<br>Apply<br>Cance<br>Exit       | a refresh : EFFE<br>Save ni<br>E Cancel<br>Return    | ew data<br>new data input<br>to PDU STATUS | ts Input                                                        |                                    |             | Time Sync                 | Synchronize th            | is FDU time with computer                           |                                          |        |
| Press F11 to                              | enlarge or diminish                                  | the screen                                 |                                                                 |                                    |             |                           |                           |                                                     |                                          |        |

In " Outlet Setting " , you can

- Change the " Name " of PDU outlet
- Change the " **Power up sequence delay** " of PDU outlet ( Switched PDU only )
- Change " Alarm amp. ", " R. alert amp. " & " L. alert amp. " of PDU outlet ( Outlet measurement PDU only )
- Click " Apply " to finish
- Click "Reset " to reset peak amp. & kWh of PDU outlet (Outlet measurement PDU only)

| Outlet Setting            |                          |       |                       |
|---------------------------|--------------------------|-------|-----------------------|
| PDU: P2 V24C1             | 13-32A-WSi               |       |                       |
| Status : Connected        |                          |       |                       |
| Name: WSi24-32A           |                          |       |                       |
| Location : Server_Rack_0  | 01                       |       |                       |
|                           |                          |       |                       |
| Outlet :                  | 01 💌 🐨                   |       |                       |
| Name :                    | outlet_name#01           |       |                       |
| Status :                  | ON                       |       |                       |
| Power up sequence delay : | 10 ( Min. 1s , Max. 10s) |       |                       |
|                           |                          |       |                       |
| Load amp :                | 0.0                      |       |                       |
| Alarm amp :               | 10.0                     |       |                       |
| R. alert amp :            | 5.0                      |       |                       |
| L. alert amp :            | 0.0                      |       |                       |
| Peak amp :                | 0.0 2012/02/01 00:00:00  | Reset |                       |
| kWh :                     | 0.00 2012/02/01 00:00:00 | Reset |                       |
|                           |                          |       |                       |
| Apply Save                | new data                 | Exit  | Return to PDU Details |
| Cancel Canc               | el new data input        |       |                       |

In < **TH details** > , you can

- Activate / Deactivate the TH sensors of PDU
- Change " Location " of TH sensors of PDU
- Change " Alarm Setting " & " R. Alert Setting " of TH sensors of PDU
- Click " Apply " to finish

| TH details                             |                             |                |
|----------------------------------------|-----------------------------|----------------|
| PDU : P2 V24C13-32A-WSi                |                             |                |
| Status : Connected                     |                             |                |
| Name: WSi24-32A                        |                             |                |
| Location : Server_Rack_001             |                             |                |
|                                        |                             |                |
|                                        |                             |                |
| TH 1    Activate  Deactivate           | TH 2   Activate  Deactivate | vate           |
| Locaton : THSensor_#1_loc.             | Locaton :                   |                |
|                                        |                             |                |
| Alarm Setting R. Alert Setting Reading | Alarm Setting R. Alert Set  | etting Reading |
| Temp.(°C): 35.0 0.0 24.5               | Temp.(°C):                  | -              |
| Humid. (%): 65.0 0.0 54.0              | Humid. (%): -               |                |
|                                        |                             |                |
|                                        |                             |                |
|                                        |                             |                |
| Apply Save new data                    |                             |                |
| Cancel Cancel new data input           |                             |                |
| Exit Return to PDU SETTING             |                             |                |

| Access Control          |                              |                    |     |              |            |             |
|-------------------------|------------------------------|--------------------|-----|--------------|------------|-------------|
| Model :                 | xHandle_model                |                    | Car | rd Assignmen | t ( Max. 1 | 00) 1 - 100 |
| Rack ID :               | Demo_Rack_A                  |                    | 1   | 10803595     | , 26       |             |
| Zone :                  | Demo_Zone_A                  |                    | 2.  | 10803900     | 27.        |             |
|                         |                              |                    | 3.  | 10803901     | 28.        |             |
| Door                    | Front                        | Rear               | 4.  | 10803903     | 29.        |             |
| Status :                | Closed                       | Closed             | 5.  | 10803904     | 30.        |             |
| Last Opened Time:       | 27-Jun-14 18:09:13           | 27-Jun-14 18:10:20 | 6.  |              | 31.        |             |
| Last Closed Time:       | 27-Jun-14 18:10:19           | 27-Jun-14 18:10:38 | 7.  |              | 32.        |             |
| Duration :              | 1 min 6 sec                  | 18 sec             | 8.  |              | 33.        |             |
|                         |                              |                    | 9.  |              | 34.        |             |
| Card Access             |                              |                    | 10. |              | 35.        |             |
| Last Card No. :         |                              |                    | 11. |              | 36.        |             |
| Last card unlock time : |                              |                    | 12. |              | 37.        |             |
|                         |                              |                    | 13. |              | 38.        |             |
| Remote Unlock           |                              |                    | 14. |              | 39.        |             |
| Damota handla unlock :  | Front                        | Peer               | 15. |              | 40.        |             |
| Remote namule amount.   | FIOIL                        | Keai               | 16. |              | 41.        |             |
| Last remote unlock time |                              |                    | 17. |              | 42.        |             |
| Auto data refresh       |                              |                    | 18. |              | 43.        |             |
|                         |                              |                    | 19. |              | 44.        |             |
|                         |                              | Frank              | 20. |              | 45.        |             |
| Арріу Са                | Import                       | Export             | 21. |              | 46.        |             |
| Time Sync Synchr        | onize InfraBox time with com | puter              | 22. |              | 47.        |             |
|                         |                              |                    | 23. |              | 48.        |             |
| * Import only supported | F 10 above                   |                    | 24. |              | 49.        |             |
| import only supported   |                              |                    | 25. |              | 50.        |             |

#### In < Access Control > , you can

- View the handle model
- View & edit the < Rack ID > & < Zone >
- Click " Apply " to finish

| Access Control |               |
|----------------|---------------|
| Model :        | xHandle_model |
| Rack ID :      | Demo_Rack_A   |
| Zone :         | Demo_Zone_A   |

In < **Door** > , you can view

- The door status
- The door last opened time
- The door last closed time
- The duration of the door being opened

| Door              | Front              | Rear               |
|-------------------|--------------------|--------------------|
| Status :          | Closed             | Closed             |
| Last Opened Time: | 14-Jul-14 15:04:03 | 14-Jul-14 15:03:59 |
| Last Closed Time: | 14-Jul-14 15:04:08 | 14-Jul-14 15:04:06 |
| Duration :        | 5 sec              | 7 sec              |

In < Card Access > , you can view

- The last smartcard no. open the door
- The last door unlock time by smartcard

| Card Access             |          |          |
|-------------------------|----------|----------|
| Last Card No. :         | 10803600 | 10803600 |
| Last card unlock time : |          |          |
|                         |          |          |

#### In < Remote Unlock > , you can

- Open the door by remote
- View the last remote unlock time of the door

| Remote Unlock             |                    |      |
|---------------------------|--------------------|------|
| Remote handle unlock :    | Front              | Rear |
| Last remote unlock time : | 14-Jul-14 15:07:42 |      |

In < Card Assignment> , you can assign, edit or delete user card

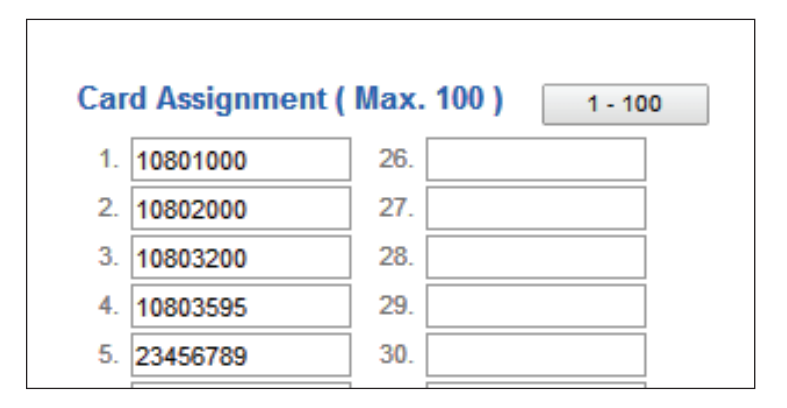

#### **Card Assignment**

(1) Direct input the last 8 digits of the card number to the field

#### **Card Edition**

(1) Direct change the existing card numbers in the field

#### Card delete

(1) Direct remove the existing card numbers from the field one by one Click " **Apply** " to finish the above configuration of smartcard

#### **Export & Import Handle Configuration**

In < Export > and < Import >, it provides a quick way to configure other handles with same or similar configuration on < Card Assignment >.

Steps for Export

- 1. Untick the Auto data refresh
- 2. Click " Export " and Click " Ok " from the pop up window
- 3. Click " Save " and the file will be saved to the C:\Users\user\Downloads\ with the name " export\_handle.txt "

| Apply            | Cancel             | Import             | Export |
|------------------|--------------------|--------------------|--------|
| Time Sync        | Synchronize Infr   | aBox time with cor | mputer |
| * Import only su | upports IE 10.0 or | above              |        |

Steps for Import :

- 1. Select the InfraBox which you want to import handle configuration file
- 2. Connect the InfraBox to the notebook computer via a Cat. 5 / 6 LAN cable
- 3. Login the WEB GUI of the InfraBox
- 4. Untick Auto data refresh
- 5. Click " Import " & select the file to import, then Click " Open "
- 6. After import completed, edit Rack ID, Zone ..... if necessary
- 7. Click " Apply " to finish file import

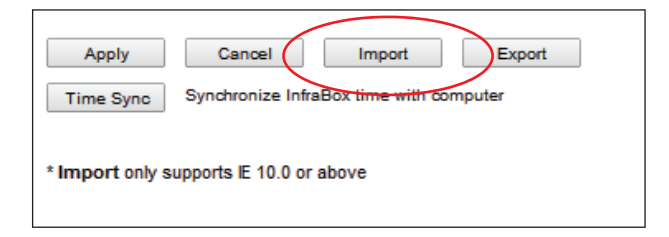

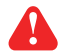

Export & Import handle configuration requires I.E. 10.0 or above

In < **Setup** >, you can

- Enable / disable T / TH sensor, Smoke / Shock sensor & PDU
- Change " Alarm Level " of T / TH sensor
- Change Lamp to " Disable ", " Always ON " or " Turn on when door open "
- Click " Apply ' to finish

| Box Setting        |                    |           |             |              |
|--------------------|--------------------|-----------|-------------|--------------|
| Environmental Sens | юг                 |           |             |              |
| T / TH 1           | Jisable            | Enable    | Alarm Level | - °C / - %   |
| T / TH 2           | Jisable            | Enable    | Alarm Level | - °C / - %   |
| Smoke / Shock 1    | Jisable            | Enable    |             |              |
| Smoke / Shock 2    | <b>Disable</b>     | Enable    |             |              |
| Water 1            | V Disable          | Enable    |             |              |
| Water 2            | <b>Disable</b>     | Enable    |             |              |
| log audio and visu | al output setting  |           |             |              |
| Lamp               |                    |           |             |              |
| Lamp 1             | <b>V</b> Disable   | Always ON | Turn on wh  | en door open |
| Lamp 2             | Disable            | Always ON | Turn on wh  | en door open |
| PDU                |                    |           |             |              |
| P1 Visable         | Enable             |           |             |              |
| P2 V Disable       | Enable             |           |             |              |
| P3 Visable         | Enable             |           |             |              |
| P4 📝 Disable       | Enable             |           |             |              |
| Apply              | ave new data       |           |             |              |
| Cancel C           | ancel new data inp | ut        |             |              |
| Exit               | eturn to Overview  |           |             |              |

#### In < Audio and Visual Output Setting >, you can

- Enable / Disable the " Buzzer ", " Beacon " & " Alarm out " output when the sensor event is triggered

| ensor event                                   | Buzzer                | Beacon           | Alarm out        |
|-----------------------------------------------|-----------------------|------------------|------------------|
| T / TH 1 ) temp. / humid. alarm               | Disable 🔲 Enable      | V Disable Enable | Disable Enable   |
| T / TH 2 ) temp. / humid. alarm               | 💟 Disable 📄 Enable    | Disable Enable   | V Disable Enable |
| Smoke / Shock 1 ) alarm                       | 🔽 Disable 📃 Enable    | Disable Enable   | V Disable Enable |
| (Smoke / Shock 2 ) alarm                      | 💟 Disable 📃 Enable    | Disable 🔲 Enable | V Disable Enable |
| (Water 1 ) alarm                              | 💟 Disable 📃 Enable    | Disable Enable   | V Disable Enable |
| (Water 2 ) alarm                              | Disable Enable        | Disable Enable   | Disable 🔲 Enable |
| Apply Save new data Cancel Cancel new data in | nput                  |                  |                  |
| Exit Return to Environ                        | mental Concer Cetting |                  |                  |

## < 4.2 > System Setting

In < **Admin** >, you can

- Change the IP address, Subnet mask & Gateway of the InfraBox
- Change the temperature unit displayed in the GUI
- Click " Apply " to finish

| Admin            |               |
|------------------|---------------|
| IP settings      |               |
| Address          | 192.168.0.1   |
| Subnet mask      | 255.255.255.0 |
| Gateway          | 192.168.0.254 |
| T                |               |
| lemperature unit | C ■ *F        |
|                  | Apply Cancel  |

## < 4.2 > System Setting

In < Login >, you can

- Change the " Login name " of the WEB GUI
- Change the " **Password** " of the WEB GUI
- Enter the password in " Confirm password " & Click " Apply " to finish

| Login            |              |  |
|------------------|--------------|--|
| Login name       | 0000000      |  |
| Password         | •••••        |  |
| Confirm password |              |  |
|                  | Apply Cancel |  |

In < **Firmware** >, you can upgrade the InfraBox firmware.

- 1. Download the InfraBox firmware from the link : <u>http://www.austin-hughes.com/support/software/infrasolutionX/XD280S.img</u> <u>http://www.austin-hughes.com/support/software/infrasolutionX/XD180S.img</u>
- 2. Open Internet Explorer (I.E.), version 10.0 or above
- 3. Click "Browse " and select the firmware file (xxx.img) from the specific path in the pop up window and Click "Open "
- 4. Click " Upgrade " to start the upgrade process. It takes a few minutes to complete
- 5. Once complete. The WEB GUI will return to the login page.

| Firmware                              |                                                                                                  |
|---------------------------------------|--------------------------------------------------------------------------------------------------|
| Device information                    |                                                                                                  |
| Device name                           | InfraBox X-2000                                                                                  |
| Device IP address                     | 192.168.0.1                                                                                      |
| Device MAC address                    | C8:EE:08:00:33:90                                                                                |
| Firmware version                      | XB280S                                                                                           |
| Hardware revison                      | 2.0                                                                                              |
| Upgrade firmware                      |                                                                                                  |
| File path                             | Browse                                                                                           |
| Warning Upgrading fir<br>please don't | mware may take a few minutes,<br>turn off the power or press the reset button.<br>Upgrade Cancel |

## < 4.3 > SNMP Managerment

The InfraBox can manage the connected devices (handles, sensors & PDU up to 4 levels) via SNMP v2c (Simple Network Management Protocol)

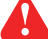

InfraBox X-1000 series ONLY manages handles via SNMP

You can download the SNMP MIB file from the link below:

http://www.austin-hughes.com/support/utilities/infrasolutionX/X-2000.zip (X-2000 series)

http://www.austin-hughes.com/support/utilities/infrasolutionX/X-1000.zip (X-1000 series)

To enable the SNMP support, please take the following steps.

- 1. Connect the InfraBox to a computer (Refer to P.7)
- 2. Open Internet Explorer (I.E.) version 10.0 or above
- Enter the configured IP address into the I.E. address bar Default IP address is "192.168.0.1 "
- 4. Enter " Login name " & " Password "

#### Default login name & password is " 00000000 "

To change login name and password of XMS-02-S, please refer to P.43 < Login >

| Device     | InfraBox X-2000 |
|------------|-----------------|
| Login name | 0000000         |
| -          |                 |
| Password   | •••••           |
|            |                 |
|            | Login Cancel    |
|            |                 |
|            |                 |

5. Select " SNMP " from the left navigation pane

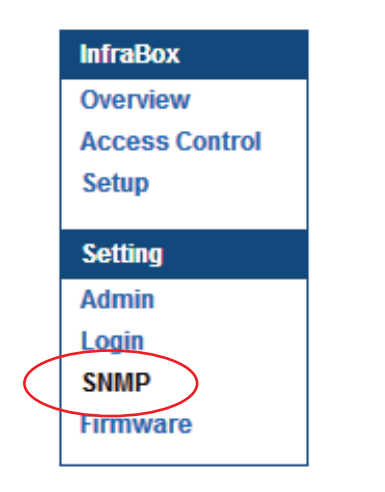

## < 4.3 > SNMP Managerment

6. The SNMP settings window appears as below

| SNMP               |                 |
|--------------------|-----------------|
| SNMP agent         | Enable  Disable |
| SNMP polling       |                 |
| Read community     | public          |
| Write community    | private         |
| SNMP traps         | v2Trap 💌        |
| Management station |                 |
| Station IP         | 192.168.0.30    |
| Trap port          | 162             |
|                    |                 |

- 7. Click " Enable " in " SNMP agent " to start the SNMP agent service
- 8. Input " Read community ". Default is " public "
- 9. Input "Write community ". Default is " private "
- 10. Select " disabled " or " V2Trap " In " SNMP Traps "

If select " V2Trap ", please input the IP address of the SNMP Management station in " Station IP "

11. Click " Apply " to finish

# Intentionally Left Blank

The company reserves the right to modify product specifications without prior notice and assumes no responsibility for any error which may appear in this publication.

All brand names, logo and registered trademarks are properties of their respective owners.

Copyright 2022 Austin Hughes Electronics Ltd. All rights reserved.

UM-X-800-XMS-02-S-Q422V1